# Serie DA200/ DA300

# Stampante termica diretta di codici a barre

# MANUALE D'USO

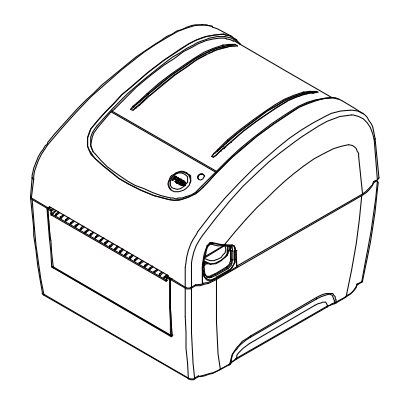

#### Informazioni sul Copyright

©2015 TSC Auto ID Technology Co., Ltd.

Il Copyright di questo manuale, il software ed il firmware della stampante qui descritti sono di proprietà di TSC Auto ID Technology Co., Ltd. Tutti i diritti riservati.

CG Triumvirate è un marchio di Agfa Corporation. CG Triumvirate Bold Condensed è usato sotto licenza della Monotype Corporation. Windows è un marchio registrato della Microsoft Corporation.

Tutti gli altri marchi sono di proprietà dei loro rispettivi proprietari.

Le informazioni di questo documento sono soggette a modifica senza preavviso e non costituiscono un impegno da parte di TSC Auto ID Technology Co. Nessuna parte di questo manuale può essere riprodotta o trasmessa con qualsiasi mezzo, per qualsiasi scopo diverso dall'uso personale dell'acquirente, senza previa autorizzazione scritta di TSC Auto ID Technology Co. EN 55022, Classe A

|               | EN 55024<br>EN 60950-1                                                                                                    |
|---------------|----------------------------------------------------------------------------------------------------|
| נכ            | Questo è un prodotto classe A. In un ambiente domestico questo prodotto può causare intereferenze radio di cui l'utente potrebbe dover adottare adeguate contromisure.                                                                                                    |
|               | FCC parte 15B, Classe A<br>ICES-003, Classe A                                                                                                    |
| F©            | Questa apparecchiatura è stata collaudata ed è risultata conforme ai limiti per i<br>dispositivi digitali di Classe A, ai sensi della Parte 15 delle norme FCC. Questi limiti<br>sono progettati per fornire una protezione ragionevole dalle interferenze nocive<br>quando l'apparecchiatura è in funzione in un ambiente commerciale.<br>Questa apparecchiatura genera, utilizza ed è in grado di irradiare energia a<br>radiofrequenza e, se non installata ed utilizzata secondo le istruzioni presenti nel<br>manuale del produttore, può causare interferenze dannose alle comunicazioni<br>radio. Il funzionamento di questa apparecchiatura in un'area residenziale potrebbe<br>causare interferenze nocive, che l'utente deve correggere a proprie spese. |
|               | Questo apparecchio digitale di Classe A è conforme alle norme canadesi ICES-003<br>Cet appareil numérique de la classe A est conform à la norme NMB-003 du<br>Canada.                                                                                                    |
|               | AS/NZS CISPR 22, Classe A                                                                                                    |
|               | GB 4943,1                                                                                                    |
|               | GB 9254, Classe A                                                                                                    |
| ( ( ( ( SAE ) | GB 17625.1                                                                                                    |
|               | 此为 A 级产品,在生活环境中,该产品可能会造成无线电干扰,<br>在这种情况下,可能需要用户对干扰采取切实可行的措施。                                                                                                    |
| Energy STAR   | Energy Star for Imaging Equipment Version 2.0                                                                                                    |
|               | KN 22 Class A / KN 24                                                                                                    |
|               | A 급 기기<br>(업무용 방송통신기자재)<br>이 기기는 업무용(A 급) 전자파적합기기로서 판매자 또는 사용자는 이 점을<br>주의하시기 바라며, 가정외의 지역에서 사용하는 것을 목적으로 합니다.                                                                                                    |
| BIS           | 13252 (Parte 1)                                                                                                    |

#### Importanti consigli sulla sicurezza

- 1. Bitte lesen Sie diese Hinweis sorgfältig durch.
- 2.Heben Sie diese Anleitung für den späteren Gebrauch auf.
- 3. Vor jedem Reinigen ist das Gerät vom Stromentz zu trennen. Verwenden Sie keine Flüssig-oder Aerosolreiniger. Am besten eignet sich ein angefeuchtetes Tuch zur Reinigung.

- 4. Die Netzanschluß-Steckdose soll nahe dem Gerät angebracht und leicht zugänglich sein.
- 5.Das Gerät ist vor Feuchtigkeit zu schützen.
- 6. Bei der Aufstellung des Gerätes ist auf sicheren Stand zu achten. Ein Kippen oder Fallen könnte Beschädigungen hervorrufen.
- 7. Beachten Sie beim Anschluß ans Stromnetz die Anschlußwerte.
- 8. Dieses Gerät kann bis zu einer Außentemperatur von maximal  $40^{\circ}$ C betrieben werden.

#### ATTENZIONE:

Rischio di esplosioni se la batteria sostituita non è del tipo corretto.

Smaltire le batterie esauste secondo le istruzioni.

#### **"VORSICHT"**

Explosionsgefahr bei unsachgemäßen Austaush der Batterie. Ersatz nur durch denselben oder einem vom Hersteller empfohlenem ähnlichen Typ. Entsorgung gebrauchter Batterien nach Angabren des Herstellers.

#### ATTENZIONE:

Qualsiasi modifica o alterazione non approvata espressamente dal concessionario di questo dispositivo possono invalidare il diritto dell'utente ad utilizzare l'apparecchiatura.

#### ATTENZIONE:

PARTI IN MOVIMENTO PERICOLOSE, TENERE LONTANE LE DITA E LE ALTRE PARTI DEL CORPO.

# Indice

| 1. | Introduzione                                                                                                    | 1                                                   |
|----|----------------------------------------------------------------------------------------------------|-----------------------------------------------------|
|    | 1.1 Introduzione al prodotto                                                                                                    | 1                                                   |
|    | 1.2 Caratteristiche del prodotto                                                                                                    | 2                                                   |
|    | 1.2.1 Caratteristiche standard della stampante                                                                                                    | 2                                                   |
|    | 1.2.2 Caratteristiche opzionali della stampante                                                                                                    | 3                                                   |
|    | 1.3 Specifiche generali                                                                                                    | 5                                                   |
|    | 1.4 Specifiche di stampa                                                                                                    | 5                                                   |
|    | 1.5 Specifiche del supporto stampabile                                                                                                    | 5                                                   |
| 2. | Panoramica delle operazioni                                                                                                    | 7                                                   |
|    | 2.1 Disimballaggio ed Ispezione                                                                                                    | 7                                                   |
|    | 2.2 Descrizione della stampante                                                                                                    | 8                                                   |
|    | 2.2.1 Parte anterioree posteriore                                                                                                    | 8                                                   |
|    | 2.2.2 Vista interna                                                                                                    | 9                                                   |
|    | 2.3 LED e Tasti di funzione1                                                                                                    | 0                                                   |
|    |                                                                                                    |                                                     |
|    | 2.3.1 Indicatore LED1                                                                                                    | 0                                                   |
|    | 2.3.1 Indicatore LED                                                                                                    | 0<br>0                                              |
| 3. | 2.3.1 Indicatore LED       1         2.3.2 Funzione dei tasti normali       1         Impostazione       1                                                                                                    | 0<br>0<br>1                                         |
| 3. | 2.3.1 Indicatore LED       1         2.3.2 Funzione dei tasti normali       1         Impostazione       1         3.1 Configurazione della stampante       1                                                                                                    | 0<br>0<br>1<br>1                                    |
| 3. | 2.3.1 Indicatore LED.       1         2.3.2 Funzione dei tasti normali       1         Impostazione       1         3.1 Configurazione della stampante       1         3.2 Caricamento della carta.       1                                                                                                    | 0<br>0<br>1<br>1                                    |
| 3. | 2.3.1 Indicatore LED       1         2.3.2 Funzione dei tasti normali       1         Impostazione       1         3.1 Configurazione della stampante       1         3.2 Caricamento della carta       1         3.2.1 Caricamento dei rotoli di etichette       1                                                                                                    | 0<br>0<br>1<br>2<br>2                               |
| 3. | 2.3.1 Indicatore LED.       1         2.3.2 Funzione dei tasti normali       1         Impostazione       1         3.1 Configurazione della stampante       1         3.2 Caricamento della carta.       1         3.2.1 Caricamento dei rotoli di etichette       1         3.2.2 Caricamento dei supporti esterni       1                                                                                                    | 0<br>1<br>1<br>2<br>2<br>4                          |
| 3. | 2.3.1 Indicatore LED.       1         2.3.2 Funzione dei tasti normali       1         Impostazione       1         3.1 Configurazione della stampante       1         3.2 Caricamento della carta.       1         3.2.1 Caricamento dei rotoli di etichette       1         3.2.2 Caricamento dei supporti esterni       1         3.2.3 Caricamento della carta in modalità di spellicolazione (optional)       1                                                                                                    | 0<br>1<br>1<br>2<br>4<br>6                          |
| 3. | 2.3.1 Indicatore LED       1         2.3.2 Funzione dei tasti normali       1         1       1         1       1         1       1         3.1 Configurazione della stampante       1         3.2 Caricamento della carta       1         3.2.1 Caricamento dei rotoli di etichette       1         3.2.2 Caricamento dei supporti esterni       1         3.2.3 Caricamento della carta in modalità di spellicolazione (optional)       1         3.2.4 Caricamento della carta in modalità di taglio (optional)       1                                                                                                    | 0<br>1<br>1<br>2<br>4<br>6<br>7                     |
| 3. | 2.3.1 Indicatore LED       1         2.3.2 Funzione dei tasti normali       1         Impostazione       1         3.1 Configurazione della stampante       1         3.2 Caricamento della carta       1         3.2.1 Caricamento dei rotoli di etichette       1         3.2.2 Caricamento dei supporti esterni       1         3.2.3 Caricamento della carta in modalità di spellicolazione (optional)       1         3.2.4 Caricamento della carta in modalità di taglio (optional)       1         3.2.5 Caricamento della carta in modalità di taglio linerless (optional)       1                                                                                                    | 0<br>1<br>1<br>2<br>4<br>6<br>7<br>8                |
| 3. | 2.3.1 Indicatore LED       1         2.3.2 Funzione dei tasti normali       1         Impostazione       1         3.1 Configurazione della stampante       1         3.2 Caricamento della carta       1         3.2.1 Caricamento dei rotoli di etichette       1         3.2.2 Caricamento dei supporti esterni       1         3.2.3 Caricamento della carta in modalità di spellicolazione (optional)       1         3.2.4 Caricamento della carta in modalità di taglio (optional)       1         3.2.5 Caricamento della carta in modalità di taglio linerless (optional)       1         3.3 Installare l'adattatore per anima di carta da 1,5" (opzionale)       1                                                                                                    | 0<br>1<br>1<br>2<br>4<br>6<br>7<br>8<br>9           |
| 3. | 2.3.1 Indicatore LED       1         2.3.2 Funzione dei tasti normali       1         Impostazione       1         3.1 Configurazione della stampante       1         3.2 Caricamento della carta       1         3.2.1 Caricamento dei rotoli di etichette       1         3.2.2 Caricamento dei supporti esterni       1         3.2.3 Caricamento della carta in modalità di spellicolazione (optional)       1         3.2.4 Caricamento della carta in modalità di taglio (optional)       1         3.2.5 Caricamento della carta in modalità di taglio linerless (optional)       1         3.3 Installare l'adattatore per anima di carta da 1,5" (opzionale)       1         Utilità di accensione       2                                                                                                    | 0<br>0<br>1<br>2<br>2<br>4<br>6<br>7<br>8<br>9<br>0 |
| 3. | 2.3.1 Indicatore LED       1         2.3.2 Funzione dei tasti normali       1         Impostazione       1         3.1 Configurazione della stampante       1         3.2 Caricamento della carta       1         3.2.1 Caricamento dei rotoli di etichette       1         3.2.2 Caricamento dei rotoli di etichette       1         3.2.2 Caricamento dei supporti esterni       1         3.2.3 Caricamento della carta in modalità di spellicolazione (optional)       1         3.2.4 Caricamento della carta in modalità di taglio (optional)       1         3.2.5 Caricamento della carta in modalità di taglio linerless (optional)       1         3.3 Installare l'adattatore per anima di carta da 1,5" (opzionale)       1         Utilità di accensione       2         4.1 Calibrazione del sensore dello spazio tra le etichette/segno nero       2 | 0<br>1<br>2<br>2<br>4<br>6<br>7<br>8<br>9<br>0      |

|    | 4.2.1 Self-test       23         4.2.2 Dump Mode (Modalità deposito)       24                                           | 3<br>5 |
|----|----------------------------------------------------------------------------------------------------|--------|
|    | 4.3 Inizializzazione della stampante 20                                                                                 | 6      |
|    | 4.4 Impostazione del sensore tacche (black mark) come sensore della carta e calibratura del sensore tacche (black mark) | 7      |
|    | 4.5 Impostazione del sensore separazione come sensore della carta e calibratura del separazione                         | 7      |
|    | 4.6 Ignora AUTO.BAS28                                                                                                   | 8      |
| 5. | Strumento di diagnostica 29                                                                                             | 9      |
|    | 5.1 Avvio dello Strumento di diagnostica 29                                                                             | 9      |
|    | 5.2 Funzioni della stampante                                                                                            | 0      |
|    | 5.3 Configurazione della rete Ethernet usando Diagnostic Utility (opzionale) 3                                          | 1      |
|    | 5.3.1 Uso dell'interfaccia USB per configurare l'interfaccia Ethernet 3                                                 | 1      |
|    | 5.3.2 Uso dell'interfaccia RS-232 per configurare l'interfaccia Ethernet 32                                             | 2      |
|    | 5.3.3 Uso dell'interfaccia Ethernet per configurare l'interfaccia Ethernet 3                                            | 3      |
| 6. | Risoluzione dei problemi                                                                                                | 6      |
|    | 6.1 LED di stato                                                                                                    | 6      |
|    | 6.2 Problemi di stampa                                                                                                  | 7      |
| 7. | Manutenzione                                                                                                    | 8      |
| С  | onologia revisioni                                                                                                    | 9      |

# 1. Introduzione

### 1.1 Introduzione al prodotto

Congratulazioni per l'acquisto della stampante codice a barre TSC.

La serie DA200 di stampanti termiche dirette da tavolo sono l'ideale per un'ampia serie di applicazioni tra cui marcatura dei prodotti, POS portatile, articoli per la vendita, piccoli uffici, etichette per spedizione e altre applicazioni per etichette e targhette al miglior prezzo sul mercato.

La serie DA200 è una combinazione perfetta di convenienza con un design durevole e affidabile. Con un prezzo imbattibile, la serie DA200 offre una risoluzione sia 203 che 300 punti per polllice con velocità di stampa fino a 6 pollici al secondo. L'alimentazione da 60 watt stampa etichette dalla qualità elevata, persino alle velocità di stampa più elevate.

Per un caricamento semplice, DA200 impiega un intuitivo design a doppio guscio con un alloggiamento per supporti centrale di cinque pollici (12,7 cm) (diametro esterno). Il portarotolo di etichette a molla rende il caricamento semplice. Sensore standard di inizio pagina - tramite spazio per etichette, segno nero, tacca. La stampante è inoltre dotata di sensore di apertura testina.

DA200 è dotato di ampia memoria con Flash da 128 MB e SDRAM da 64 MB utilizzabili per una facile archiviazione di font, set e grafica per caratteri internazionali e supporta nativamente un set completamente compatibile di emulazioni standard del settore, tra cui la Modalità linea, i linguaggi Eltron<sup>®</sup> e Zebra<sup>®</sup>, rendendo semplice la sostituzione del vecchio hardware installato.

Per stampare le etichette, fare riferimento alle istruzioni fornite in dotazione al software; se è necessario scrivere un programma personalizzato, fare riferimento al Manuale di programmazione TSPL/TSPL2 che si trova nel CD-ROM fornito in dotazione alla stampante, oppure sul sito TSC all'indirizzo:http://www.tscprinters.com.

- Applicazioni
  - Spedizione di piccoli pacchi
  - Etichette per centro smistamento e instradamento
  - Spedizione e ricezione
  - Biglietti per intrattenimento e trasporti
  - POS per punti vendita
  - Etichettatura di faldoni

# 1.2 Caratteristiche del prodotto

### 1.2.1 Caratteristiche standard della stampante

La stampante offre le seguenti caratteristiche standard.

| Stampa termica diretta                                                                                                    |                                                                                                    |  |  |  |  |
|----------------------------------------------------------------------------------------------------|----------------------------------------------------------------------------------------------------|--|--|--|--|
| Sensore della trasmissione dello spazio tra le etichette<br>(Fissa, centrata o offset a destra di 4 mm dal centro)                           |                                                                                                    |  |  |  |  |
| lal centro)                                                                                                    |                                                                                                    |  |  |  |  |
|                                                                                                    |                                                                                                    |  |  |  |  |
|                                                                                                    |                                                                                                    |  |  |  |  |
|                                                                                                    |                                                                                                    |  |  |  |  |
| ità)                                                                                                    |                                                                                                    |  |  |  |  |
| ate                                                                                                    |                                                                                                    |  |  |  |  |
|                                                                                                    |                                                                                                    |  |  |  |  |
|                                                                                                    |                                                                                                    |  |  |  |  |
| <sup>®</sup> EPL e Zebra <sup>®</sup> ZPL                                                                                                    |                                                                                                    |  |  |  |  |
|                                                                                                    |                                                                                                    |  |  |  |  |
| G Triumvirate Bold Cond                                                                                                    | densed                                                                                                    |  |  |  |  |
|                                                                                                    |                                                                                                    |  |  |  |  |
| re stampati in una quals                                                                                                    | siasi delle quattro direzioni (0,                                                                                                    |  |  |  |  |
| ella stampante                                                                                                    |                                                                                                    |  |  |  |  |
|                                                                                                    |                                                                                                    |  |  |  |  |
|                                                                                                    |                                                                                                    |  |  |  |  |
| 1                                                                                                    | Immagini supportate                                                                                                    |  |  |  |  |
| Codici a barre 2D                                                                                                    | BITMAP, BMP, PCX                                                                                                    |  |  |  |  |
| CODABLOCK<br>modalità F,<br>DataMatrix,<br>Maxicode, PDF-417,<br>Aztec,<br>MicroPDF417,<br>Codice QR, Codice<br>a barre RSS (GS1<br>Databar) | (Grafica 256 colori al<br>massimo)                                                                                                    |  |  |  |  |
|                                                                                                    | a le etichette<br>lal centro) lal centro) lal centro) lal centro) lal centro) ate <sup>®</sup> EPL e Zebra <sup>®</sup> ZPL G Triumvirate Bold Cond re stampati in una quals ella stampante la stampante Codici a barre 2D CODABLOCK modalità F, DataMatrix, Maxicode, PDF-417, Aztec, MicroPDF417, Codice QR, Codice a barre RSS (GS1 Databar) |  |  |  |  |

Code page (Pagina di codici) Pagina di codici 437 (Inglese - USA) • • Pagina di codici 737 (Greco) Pagina di codici 850 (Latino-1) . Pagina di codici 852 (Latino-2) Pagina di codici 855 (Cirillico) . . Pagina di codici 857 (Turco) . Pagina di codici 860 (Portoghese) Pagina di codici 861 (Islandese) . Pagina di codici 862 (Ebraico) . Pagina di codici 863 (Francese canadese) . . Pagina di codici 864 (Arabo) Pagina di codici 865 (Nordico) . Pagina di codici 866 (Russo) . Pagina di codici 869 (Greco 2) Pagina di codici 950 (Cinese tradizionale) . Pagina di codici 936 (Cinese semplificato) . Pagina di codici 932 (Giapponese) . . Pagina di codici 949 (Coreano) Pagina di codici 1250 (Latino-2) . Pagina di codici 1251 (Cirillico) . . Pagina di codici 1252 (Latino-1) . Pagina di codici 1253 (Greco) • Pagina di codici 1254 (Turco) . Pagina di codici 1255 (Ebraico) . Pagina di codici 1256 (Arabo) . Pagina di codici 1257 (Baltico) Pagina di codici 1258 (Vietnam) . ISO-8859-1: Latino-1 (Europa occidentale) . ISO-8859-2: Latino-2 (Europa centrale) . . ISO-8859-3: Latino-3 (Europa meridionale) . ISO-8859-4: Latino-4 (Europa settentrionale) . ISO-8859-5: Cirillico . ISO-8859-6: Arabo . ISO-8859-7: Greco . ISO-8859-8: Ebraico . ISO-8859-9: Turco . ISO-8859-10: Nordico . ISO-8859-15: Latino-9

• UTF-8

#### 1.2.2 Caratteristiche opzionali della stampante

La stampante offre le seguenti caratteristiche opzionali.

| Caratteristiche opzionali del prodotto                         | Opzione<br>utente | Opzioni<br>rivenditore | Opzione<br>di<br>fabbrica |
|----------------------------------------------------------------|-------------------|------------------------|---------------------------|
| Modulo per funzione adesiva                                    |                   | 0                      |                           |
| Taglierina a ghigliottina (taglio a caduta e taglio parziale)  |                   | 0                      |                           |
| Kit taglierina linerless                                       |                   |                        | 0                         |
| Orologio in tempo reale                                        |                   |                        | 0                         |
| Host USB, per scanner o tastiera PC                            |                   |                        | 0                         |
| Ethernet interno                                               |                   |                        | 0                         |
| RS-232 (max. 115.200 bps)                                      |                   |                        | 0                         |
| Adattatore 1.5"                                                | 0                 |                        |                           |
| KDU (Keyboard Display Unit) KP-200 Plus (opzionale con RS-232) | 0                 |                        |                           |

| Tastiera intelligente programmabile KU-007 Plus (opzionale con RS-232) | 0 |  |
|------------------------------------------------------------------------|---|--|
| Connettività 802.11b/g/n wireless esterna (opzionale con RS-232)       | 0 |  |
| Connettività Bluetooth esterna (opzionale con RS-232)                  | 0 |  |

# 1.3 Specifiche generali

| Specifiche generali      |                                                                                                    |
|--------------------------|----------------------------------------------------------------------------------------------------|
| Dimensioni fisiche       | 195 mm x 172 mm x 165 mm<br>Nota: 195 mm x 178,5 mm x 165 mm (incl. leva di apertura)                                                                            |
| Guscio                   | Plastica con design a doppio guscio                                                                                                    |
| Peso                     | 1,5 kg                                                                                                    |
| Alimentazione            | Alimentatore esterno a conversione universale<br>Ingresso: AC 100-240V, 50-60Hz<br>Uscita: DC 24V, 2.5A, 60W                                                     |
| Condizioni<br>ambientali | Funzionamento: 5 ~ 40° C, 25~85% senza condensa<br>Nota: Modalità adesiva e modalità linerless: 40°C/ 45%<br>Immagazzinaggio: -40 ~ 60° C, 10~90% senza condensa |
| Aspetti ambientali       | Conforme con RoHS, WEEE                                                                                                    |

# 1.4 Specifiche di stampa

| Specifiche di stampa                          | Modelli 203 dpi                                      | Modelli 300 dpi                         |  |  |
|-----------------------------------------------|------------------------------------------------------|-----------------------------------------|--|--|
| Risoluzione testina<br>(punti per pollice/mm) | 203 punti/pollice<br>(8 punti/mm)                    | 300 punti/pollice<br>(12 punti/mm)      |  |  |
| Metodo di stampa                              | Termico diretto                                      |                                         |  |  |
| Dimensioni punto<br>(larghezza x lunghezza)   | 0,125 x 0,125 mm<br>(1 mm = 8 punti)                 | 0,084 x 0,084 mm<br>(1 mm = 11,8 punti) |  |  |
| Velocità massima di stampa                    | 152,4 mm (6")                                        | 102 mm (4")                             |  |  |
| (pollici/secondo)                             | 2,3 pollici al secondo in modalità spellicolatore    |                                         |  |  |
| Larghezza massima di<br>stampa                | 108 mm                                               | 105,7 mm                                |  |  |
| Lunghezza massima di<br>stampa                | 90" (2286 mm)                                        |                                         |  |  |
| Deviazione stampa                             | Verticale: 1 mm massimo<br>Orizzontale: 1 mm massimo |                                         |  |  |

# 1.5 Specifiche del supporto stampabile

| Specifiche del supporto stampabile           |                                                                                                    |  |  |
|----------------------------------------------|----------------------------------------------------------------------------------------------------|--|--|
| Capacità rotolo supporto stampabile          | 127 mm (5") OD                                                                                            |  |  |
| Diametro anima supporto stampabile           | 1" (1,5") ID anima carta<br>Nota: Adattatore 1,5"                                                         |  |  |
| Tipo di supporto stampabile                  | Continuo, fustellato, con marcatore, ripiegato esterno, ricevute, etichette linerless (con kit linerless) |  |  |
| Tipo di avvolgimento del supporto stampabile | Arrotolato all'esterno                                                                                    |  |  |

| Ampiezza del supporto | 19 mm ~ 114 mm (0,7" ~ 4,5")                                                                                              |  |  |
|-----------------------|----------------------------------------------------------------------------------------------------|--|--|
| Spessore del supporto | 0,055 mm ~ 0,19 mm (2,16" ~ 7,48 mil).                                                                                    |  |  |
| Lunghezza etichette   | 10 mm ~ max. per stampa normale<br>1" ~ 6" per modalità adesiva e modalità linerless<br>1" ~ max. per modalità taglierino |  |  |
| Altezza spaziatura    | 2 mm minimo                                                                                                    |  |  |
| Altezza marcatore     | 2 mm minimo                                                                                                    |  |  |
| Larghezza marcatore   | 16 mm minimo                                                                                                    |  |  |

# 2. Panoramica delle operazioni

### 2.1 Disimballaggio ed Ispezione

Questa stampante è confezionata in modo da sopportare eventuali danni provocati durante il trasporto. Al ricevimento della stampante codici a barre, controllare con attenzione la stampante ed i contenuti della confezione. Conservare i materiali d'imballaggio nel caso si debba rinviare la stampante in futuro.

La confezione della stampante deve includere i seguenti elementi. Se manca uno di questi elementi, mettersi in contatto con il Centro assistenza clienti del rivenditore o distributore.

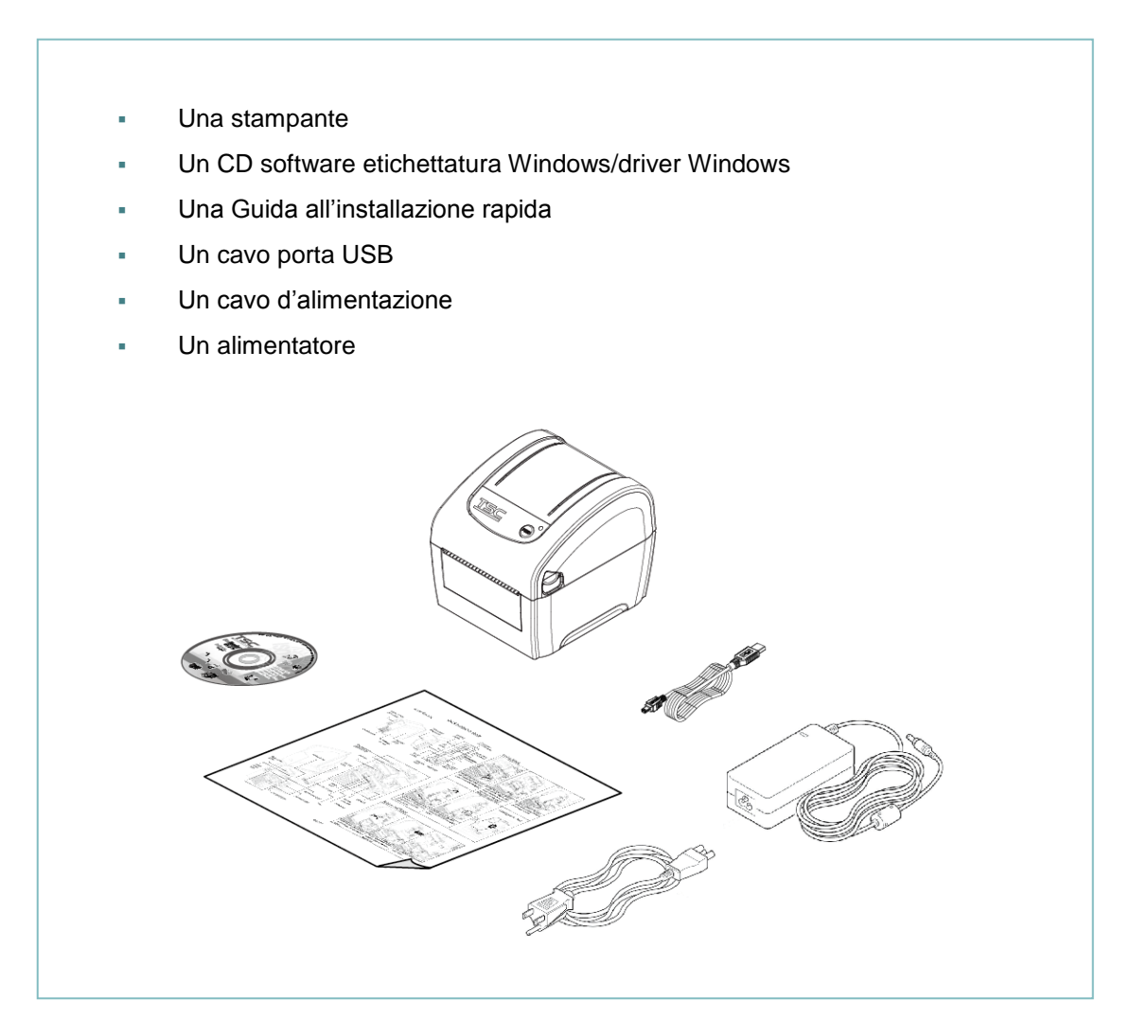

## 2.2 Descrizione della stampante

### 2.2.1 Parte anterioree posteriore

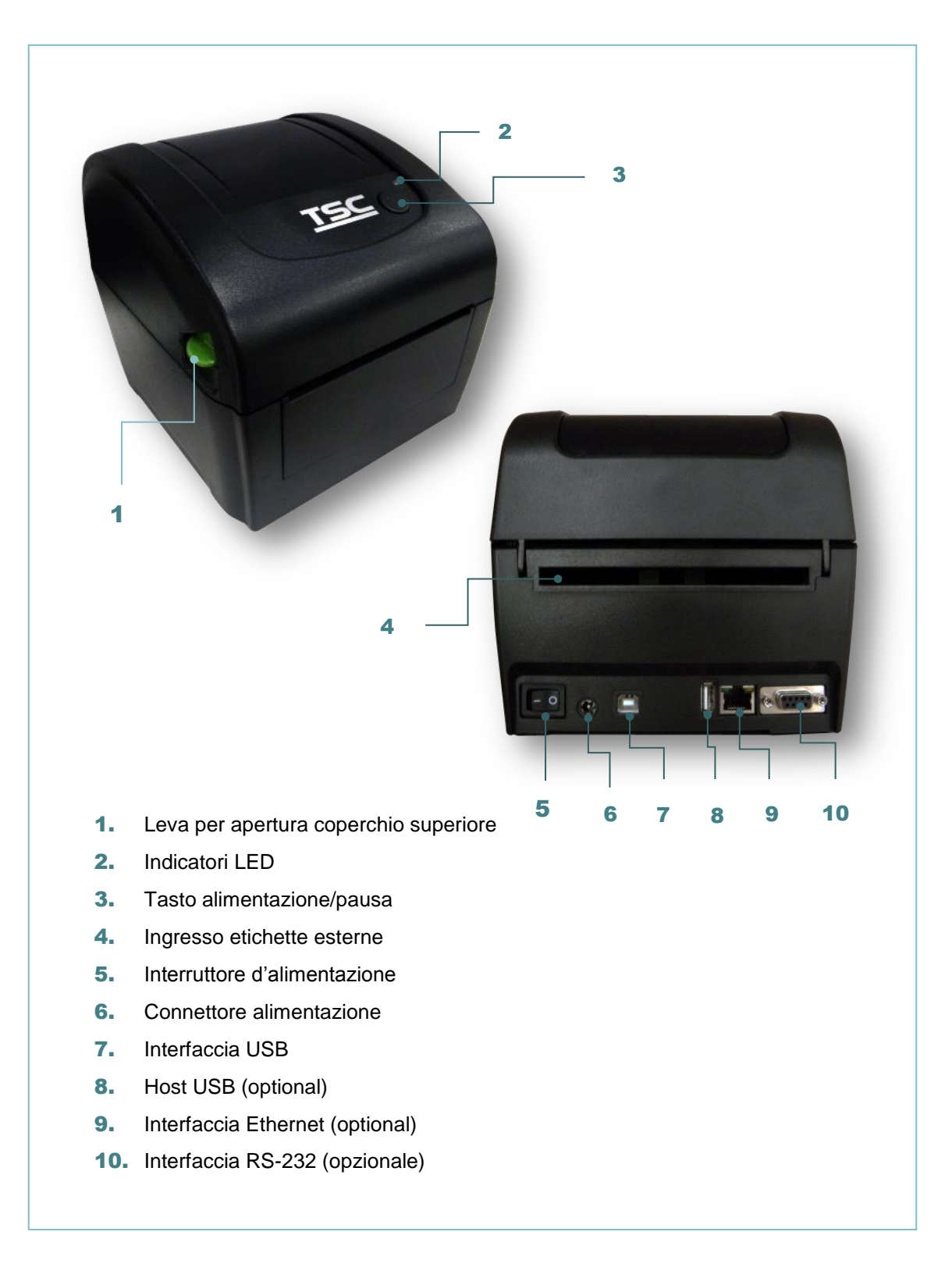

### 2.2.2 Vista interna

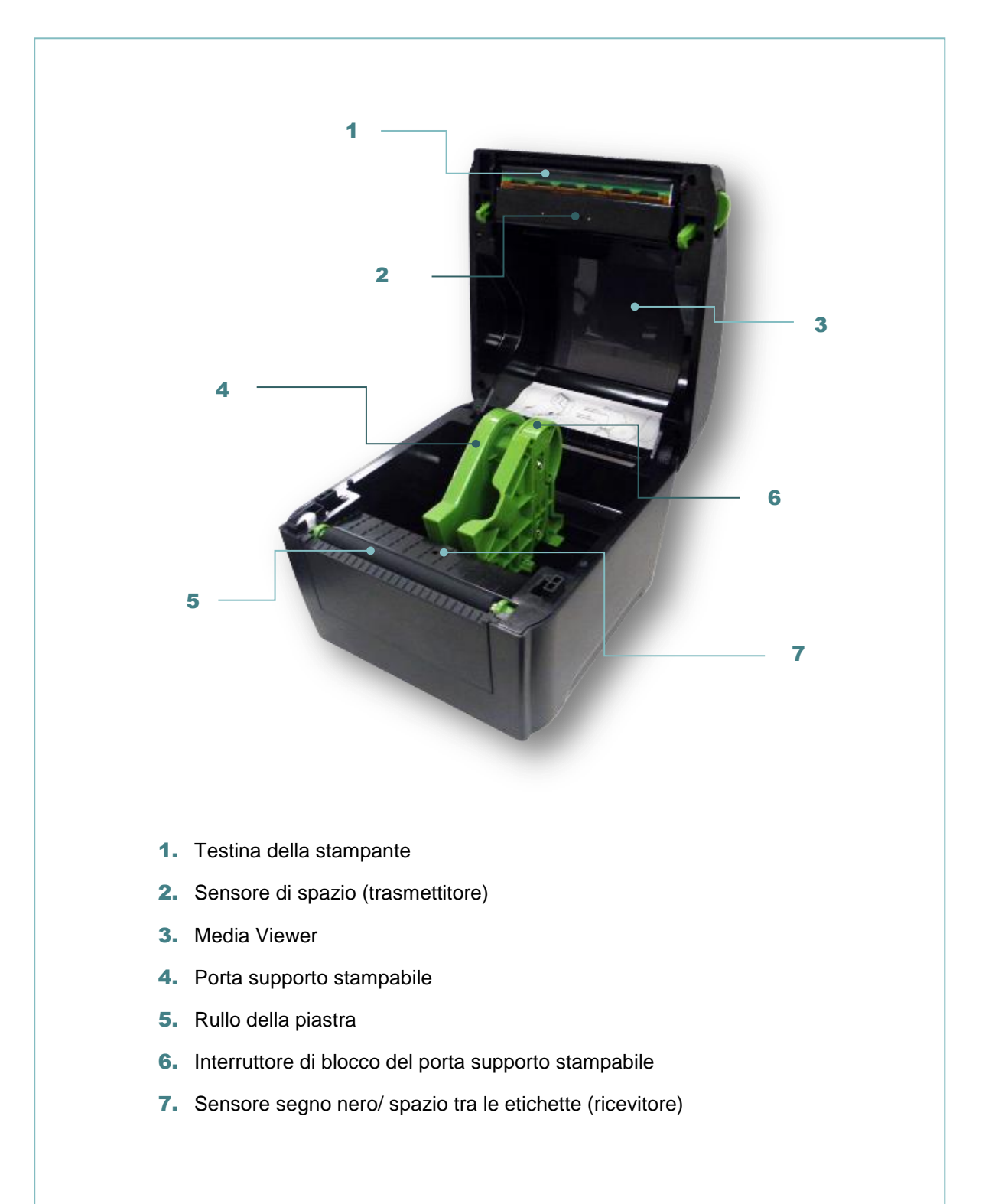

### 2.3 LED e Tasti di funzione

Questa stampante ha un tasto ed un indicatore LED tricolore. Mediante le indicazioni del LED con colori differenti e premendo i tasti, la stampante può fare entrare le etichette, mettere in pausa l'attività di stampa, selezionare e calibrare il sensore del supporto cartaceo, stampare il rapporto di self-test della stampante, resettare la stampante ai valori predefiniti (inizializzazione). Fare riferimento alle seguenti operazioni del tasto e alla sezione "Utilità d'accensione" per le diverse funzioni.

### 2.3.1 Indicatore LED

| Colore del LED       | Descrizione                                                                                                    |  |  |  |
|----------------------|----------------------------------------------------------------------------------------------------|--|--|--|
| Verde (fisso)        | Si illumina per indicare che il dispositivo è acceso e pronto per<br>l'uso.                                                    |  |  |  |
| Verde (lampeggiante) | Si illumina quando il sistema sta scaricando i dati dal PC alla<br>memoria, oppure quando la stampante è in stato di pausa.    |  |  |  |
| Giallo               | Si illumina per indicare che il sistema sta cancellando i dati<br>dalla stampante.                                             |  |  |  |
| Rosso (fisso)        | Si illumina per indicare che la testina di stampa è aperta, la taglierina dà errore.                                           |  |  |  |
| Rosso (lampeggiante) | Si illumina quando c'è un errore di stampa come coperchio aperto, assenza carta, inceppamento carta, errore memoria, eccetera. |  |  |  |

#### 2.3.2 Funzione dei tasti normali

#### 1. Ingresso etichette

Quando la stampante è pronta (verde/acceso), premere il tasto per far passare un'etichetta all'inizio della prossima.

#### 2. Messa in pausa dell'attività di stampa

Quando la stampante sta stampando, premere il tasto per sospendere la stampa. Quando la stampante è in stato di pausa il LED lampeggerà di colore verde. Premere di nuovo il tasto per continuare l'attività di stampa.

# 3. Impostazione

# 3.1 Configurazione della stampante

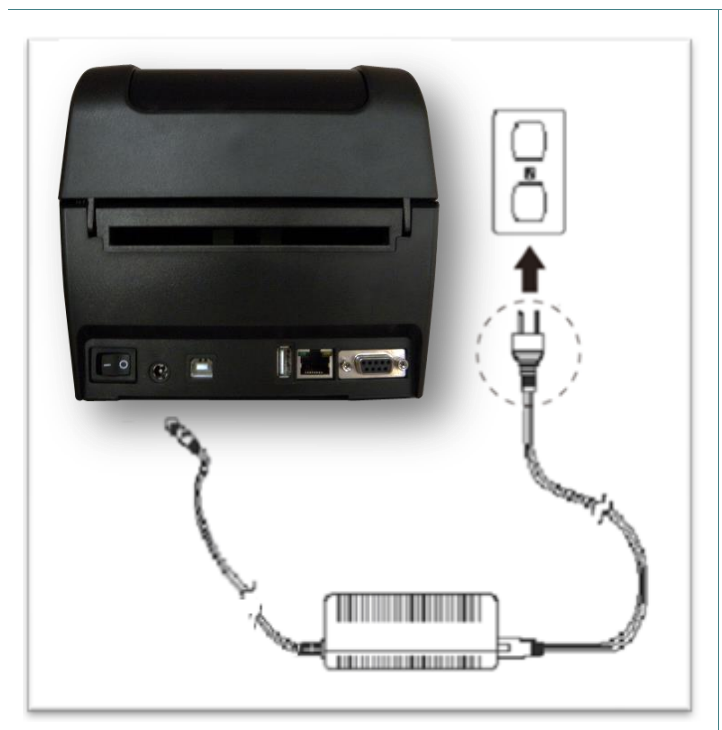

- 1. Collocare la stampante su di una superficie piatta e solida.
- 2. Assicurarsi che la stampante sia spenta.
- 3. Collegare la stampante al computer usando il cavo USB fornito in dotazione.
- Collegare il cavo d'alimentazione al connettore d'alimentazione sul retro della stampante, poi collegare il cavo d'alimentazione ad una presa di corrente con appropriata messa a terra.

#### Nota:

- \* Impostare l'interruttore della stampante sulla posizione di SPEGNIMENTO (O) prima di collegare il cavo d'alimentazione al connettore della stampante.
- \* Questa immagine dell'interfaccia è solo per riferimento. Fare riferimento alle specifiche del prodotto per informazioni sulle interfacce disponibili.

### 3.2 Caricamento della carta

### 3.2.1 Caricamento dei rotoli di etichette

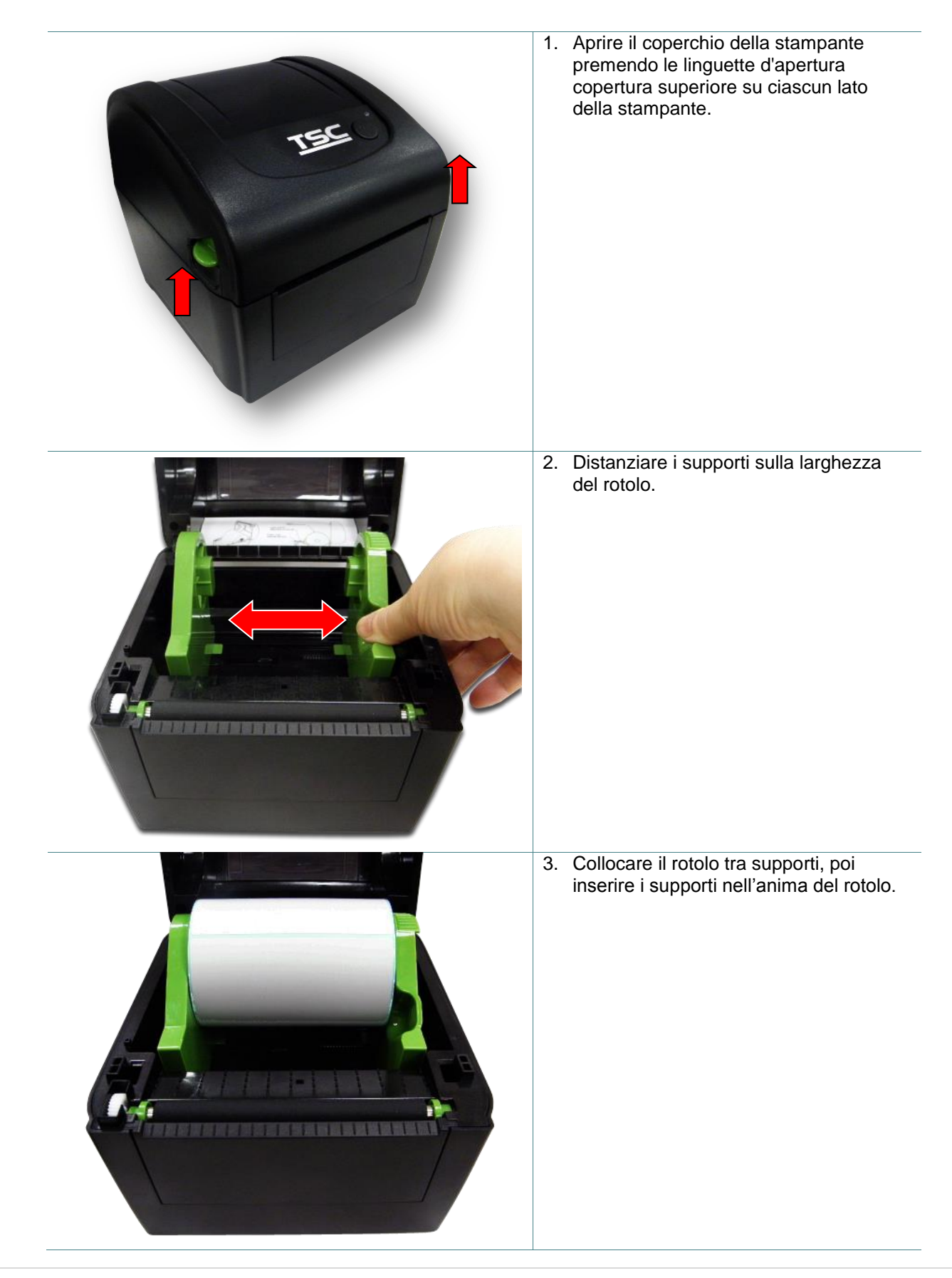

4. Posizionare l'estremità iniziale sul rullo. (lato di stampa rivolto verso l'alto)

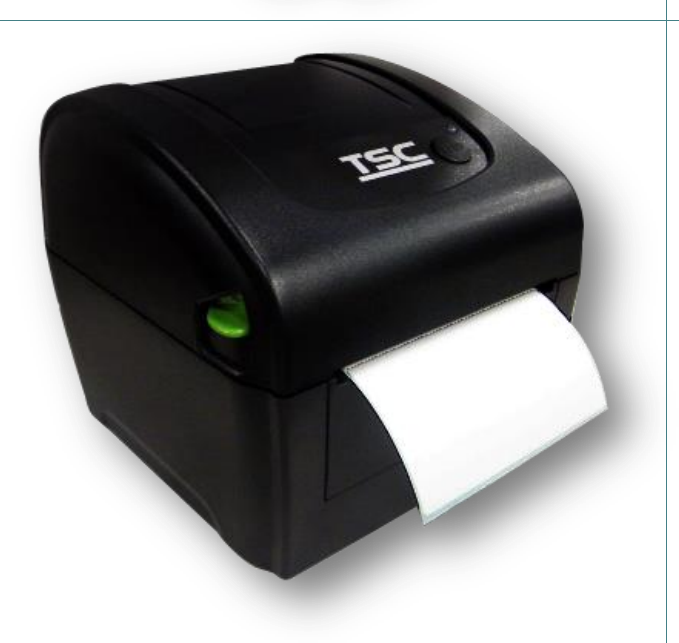

- 5. Chiudere delicatamente il coperchio ed accertarsi che si blocchi.
- Usare "Diagnostic Tool (Strumento di diagnostica)" per impostare il tipo di sensore e calibrare il sensore selezionato. (Avviare "Diagnostic tool" (Strumento di diagnostica) → Selezionare la scheda "Printer Configuration" (Configurazione stampante) → Fare clic sul tasto "Calibrate Sensor" (Calibratura sensore)).

#### Nota:

- \* Quando si cambia il supporto stampabile, calibrare il sensore spaziatura/marcatore.
- \* Fare riferimento al video su <u>TSC YouTube</u> o al CD del driver.

### 3.2.2 Caricamento dei supporti esterni

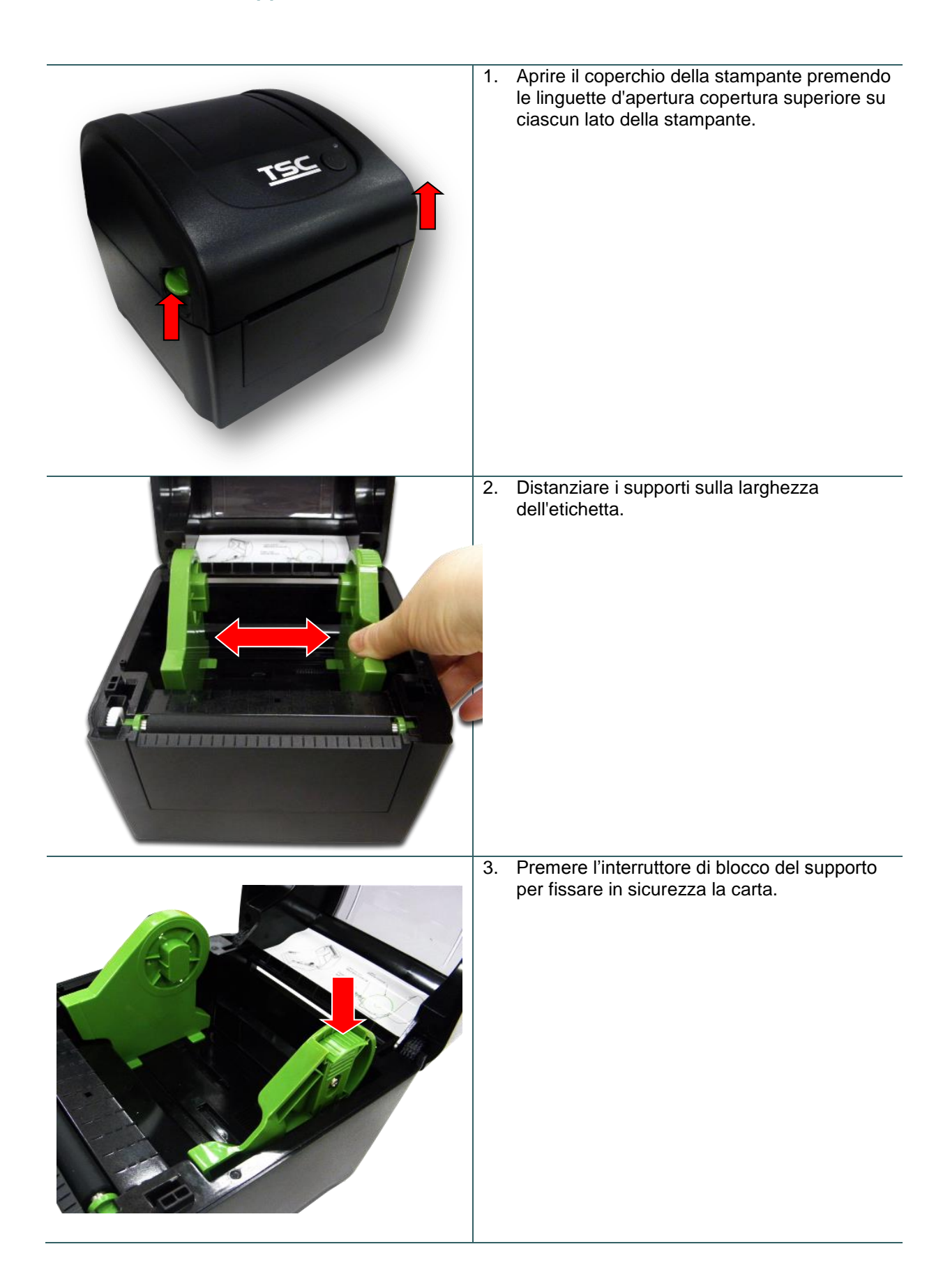

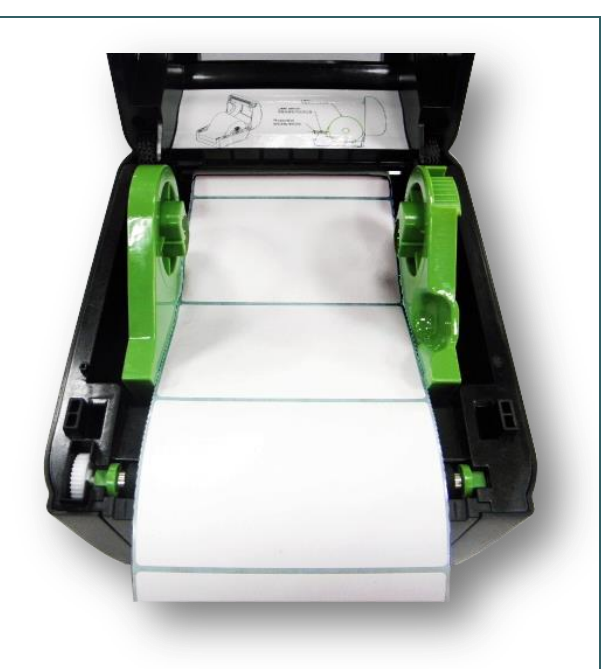

- Infilare la carta attraverso l'ingresso posteriore delle etichette esterne. (lato di stampa rivolto verso l'alto) Posizionare l'estremità iniziale sul rullo.
- 5. Chiudere delicatamente il coperchio ed accertarsi che si blocchi.
- 6. Usare "Diagnostic Tool (Strumento di diagnostica)" per impostare il tipo di sensore e calibrare il sensore selezionato. (Avviare "Diagnostic tool" (Strumento di diagnostica) → Selezionare la scheda "Printer Configuration" (Configurazione stampante) → Fare clic sul tasto "Calibrate Sensor" (Calibratura sensore)).

#### Nota:

- \* Quando si cambia il supporto stampabile, calibrare il sensore spaziatura/marcatore.
- \* Fare riferimento al video su <u>TSC YouTube</u> o al CD del driver.

#### 3.2.3 Caricamento della carta in modalità di spellicolazione (optional)

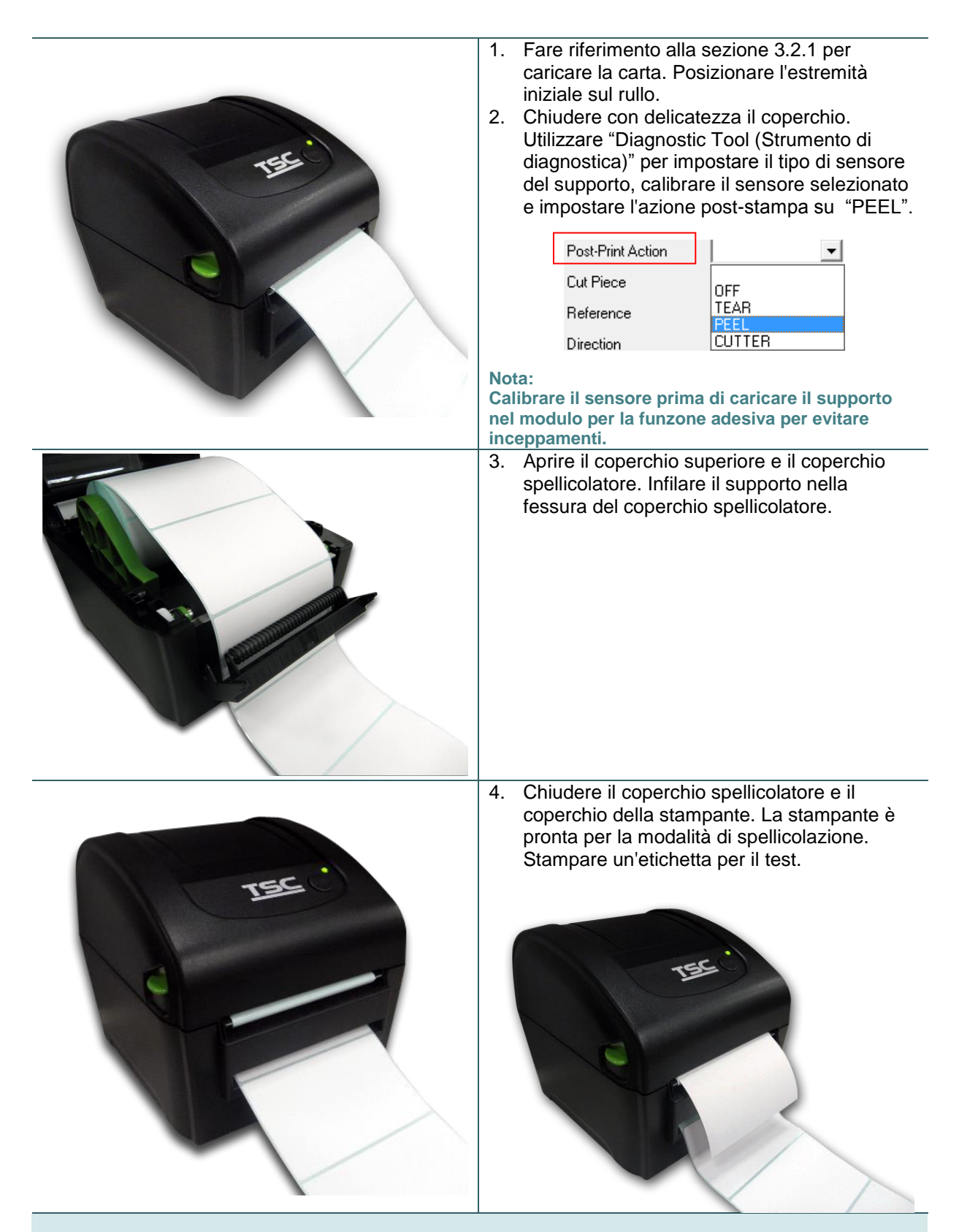

#### Nota:

- \* Quando si cambia il supporto stampabile, calibrare il sensore spaziatura/marcatore.
- \* Fare riferimento al video su <u>TSC YouTube</u> o al CD del driver.

### 3.2.4 Caricamento della carta in modalità di taglio (optional)

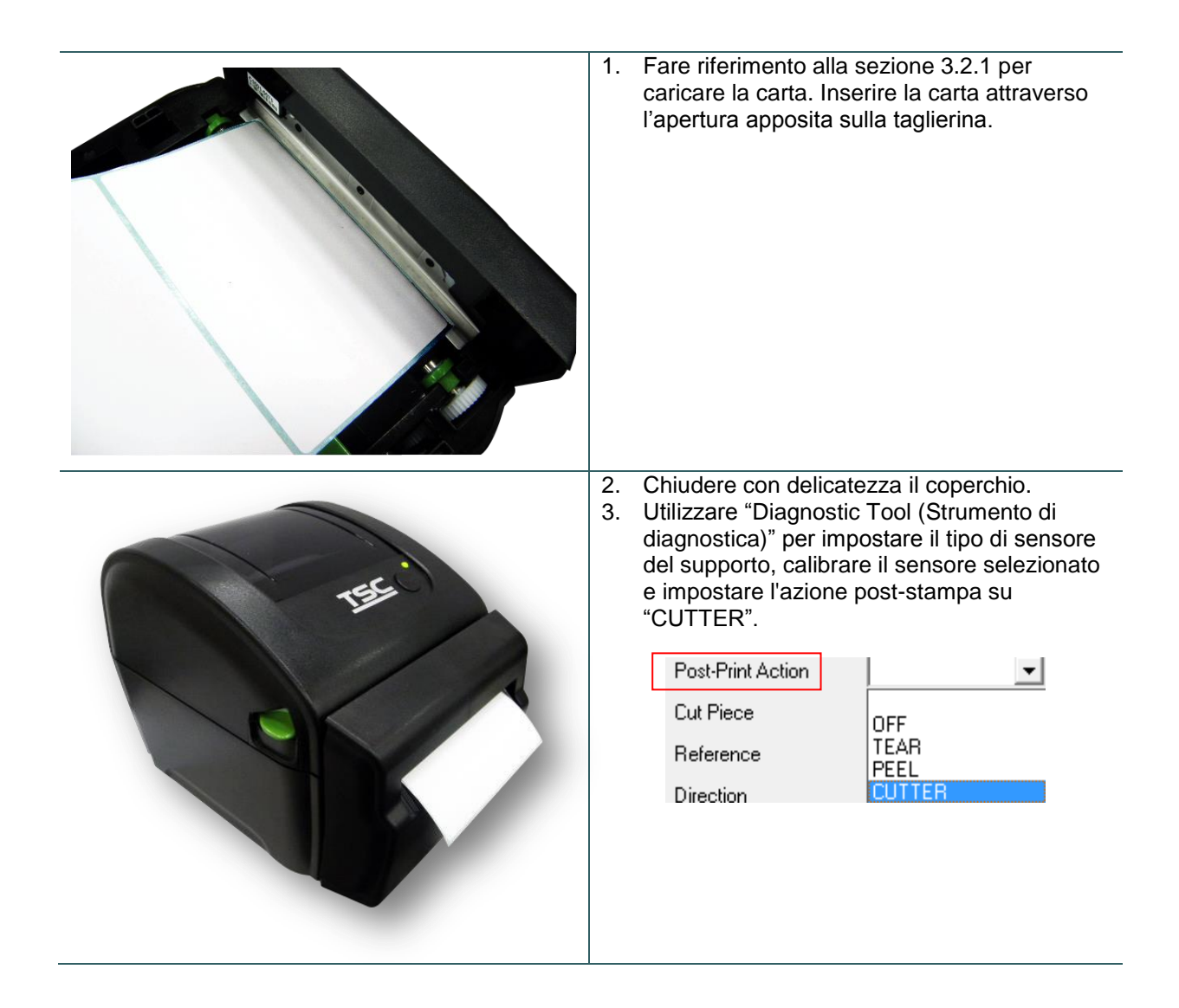

### 3.2.5 Caricamento della carta in modalità di taglio linerless (optional)

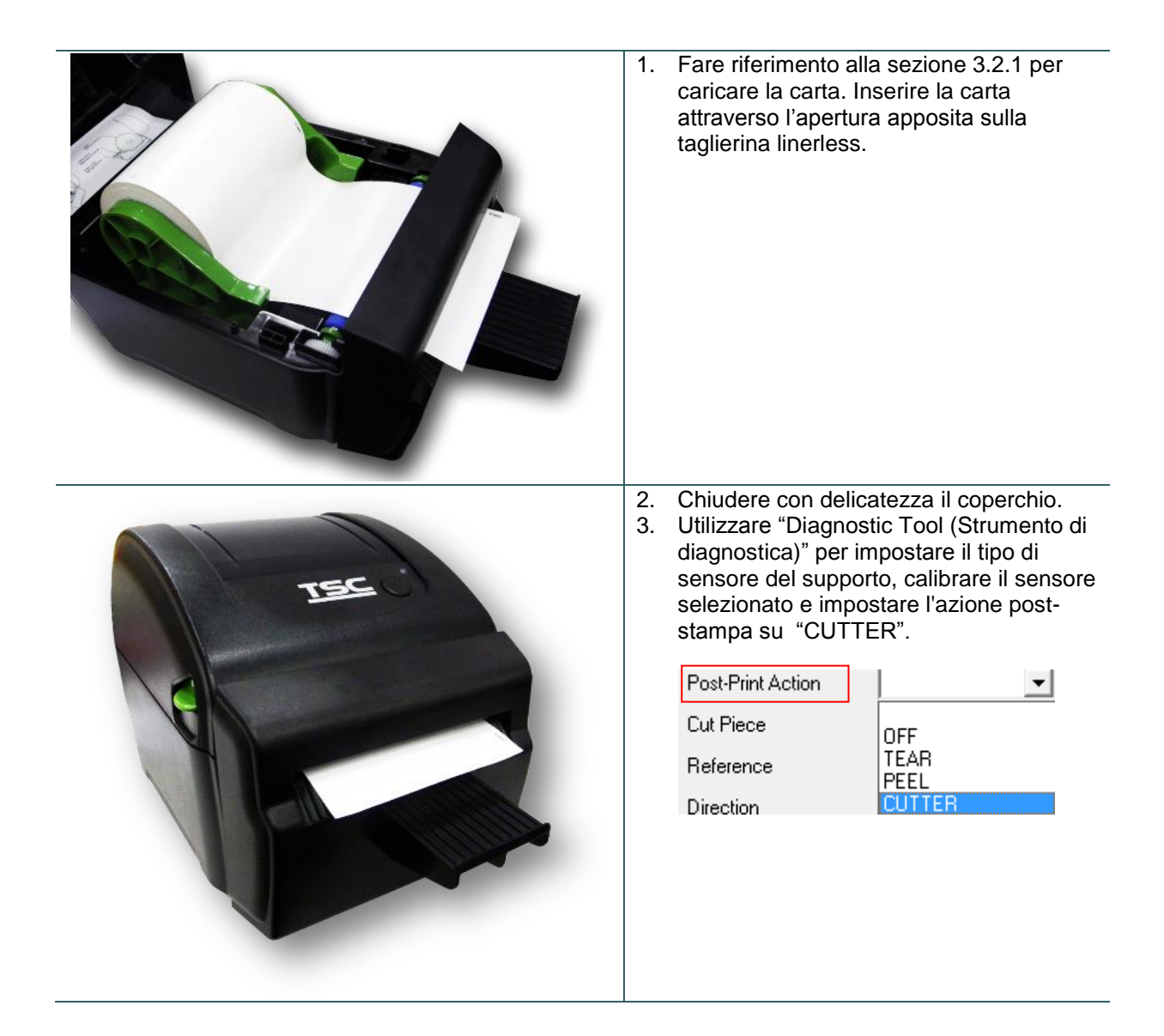

# 3.3 Installare l'adattatore per anima di carta da 1,5" (opzionale)

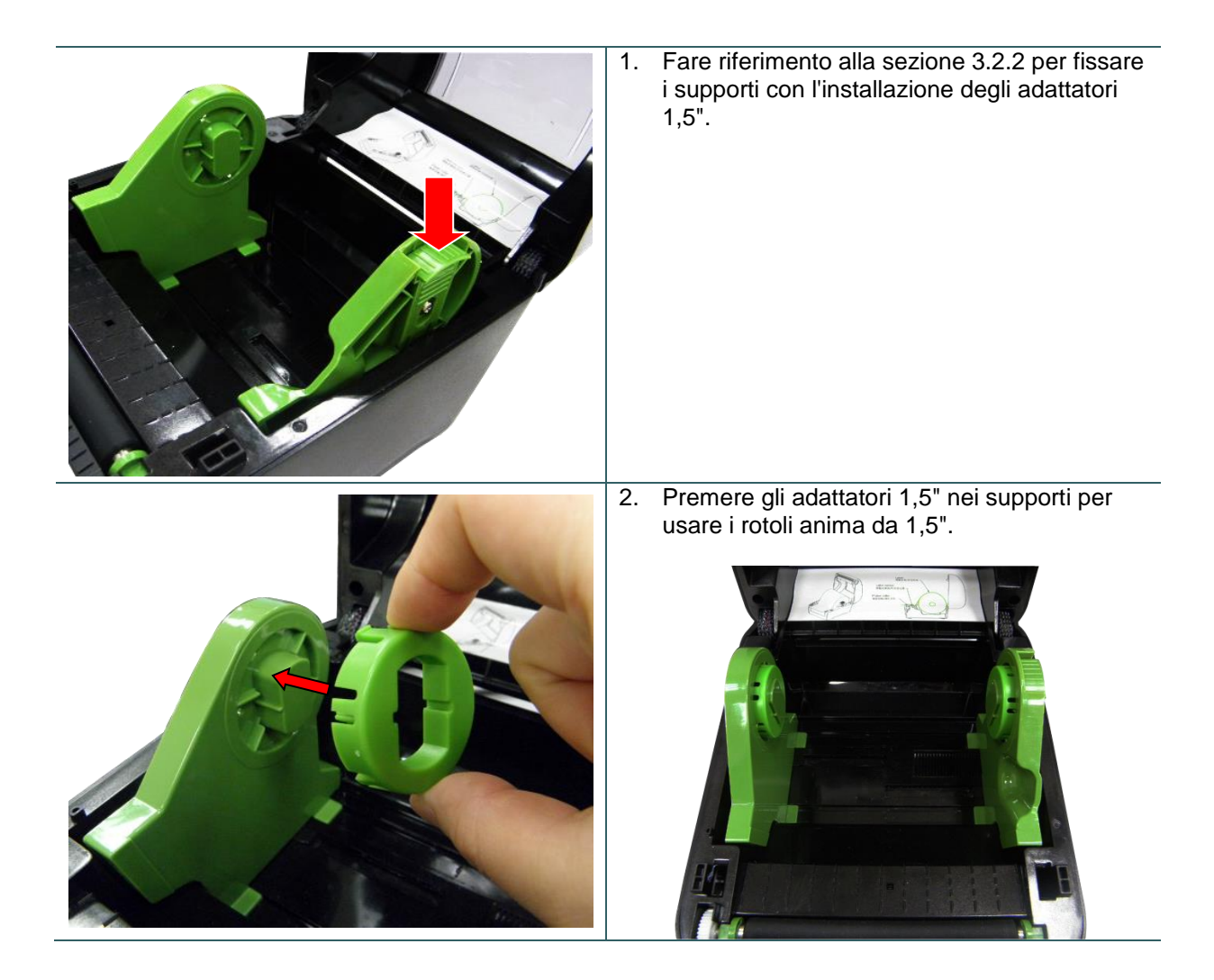

# 4. Utilità di accensione

Ci sono sei utilità d'accensione per impostare e controllare l'hardware della stampante. Queste utilità sono attivate premendo il tasto FEED, poi accendendo la stampante e rilasciando simultaneamente il tasto quando il LED cambia colore.

Seguire le istruzioni in basso per le differenti utilità di accensione.

- 1. Spegnere usando l'interruttore di corrente.
- 2. Tenere premuto il tasto, quindi accendere l'alimentatore.
- 3. Rilasciare il tasto quando il LED indica le diverse funzioni mediante colori differenti.

| Utilità di accensione                                                                                                    | ll colo | ore del LED cambie | erà secondo il segu | uente schema:      |                    |                    |          |
|----------------------------------------------------------------------------------------------------|---------|--------------------|---------------------|--------------------|--------------------|--------------------|----------|
| Colore del LED                                                                                                    | Giallo  | Rosso              | Giallo              | Verde              | Verde/giallo       | Rosso/giallo       | Verde    |
|                                                                                                    |         | (5 lampeggiamenti) | (5 lampeggiamenti)  | (5 lampeggiamenti) | (5 lampeggiamenti) | (5 lampeggiamenti) | TISSO    |
| Funzioni                                                                                                    |         |                    |                     |                    |                    |                    |          |
| 1. Calibrazione del<br>sensore dello spazio<br>tra le etichette/segno<br>nero                                                       |         | Rilascio           |                     |                    |                    |                    |          |
| 2. Calibrazione del<br>sensore dello spazio<br>tra le etichette/del<br>segno nero, Self-test<br>e accesso alla<br>modalità Deposito |         |                    | Rilascio            |                    |                    |                    |          |
| 3. Inizializzazione della stampante                                                                                                 |         |                    |                     | Rilascio           |                    |                    |          |
| 4. Imposta il sensore del<br>segno nero come<br>sensore del supporto<br>cartaceo e calibra il<br>sensore del segno<br>nero.         |         |                    |                     |                    | Rilascio           |                    |          |
| 5. Impostare il sensore<br>dello spazio tra le<br>etichette come<br>sensore del supporto<br>cartaceo e calibrarlo.                  |         |                    |                     |                    |                    | Rilascio           |          |
| 6. Saltare AUTO.BAS                                                                                                    |         |                    |                     |                    |                    |                    | Rilascio |

### 4.1 Calibrazione del sensore dello spazio tra le etichette/segno nero

La sensibilità del sensore del segno nero/dello spazio tra le etichette deve essere calibrata in base alle seguenti condizioni:

- 1. Una stampante nuova
- 2. Cambio delle etichette.
- 3. Inizializzazione della stampante.

Attenersi alle istruzioni che seguono per calibrare il sensore separazione / tacche (black mark).

- 1. Spegnere usando l'interruttore di corrente.
- 2. Tenere premuto il tasto, quindi accendere l'alimentatore.
- 3 Rilasciare il tasto quando il LED diventa di colore **rosso** e lampeggia. (È valido qualsiasi LED color rosso durante i 5 lampeggiamenti).
- Calibrerà il sensore dello spazio tra le etichette/del segno nero.
- Il colore del LED cambierà con il seguente ordine:

Ambra → rosso (lampeggia 5 volte) → ambra (lampeggia 5 volte) → verde (lampeggia 5 volte) → verde/ambra (lampeggia 5 volte) → rosso/ambra (lampeggia 5 volte) → verde

#### Nota:

- 1. La calibratura del sensore può essere eseguita usando Diagnostic Tool (Strumento di diagnostica) o le utilità d'accensione. Fare riferimento alla sezione "Strumento di diagnostica" per altre informazioni.
- 2. Selezionare il sensore di tipo separazione / tacche (black mark) prima di seguire la calibratura del sensore.

# 4.2 Calibrazione del sensore dello spazio tra le etichette/del segno nero, Self-test e modalità Deposito

Durante la calibratura del sensore separazione / tacche (black mark), la stampante misurerà la lunghezza delle etichette, stamperà la configurazione interna (diagnostica) sull'etichetta e poi accederà alla modalità di scarico. La calibrazione del sensore dello spazio tra le etichette o del segno nero, dipende dalle impostazioni del sensore nell'ultima attività di stampa.

Seguire le istruzioni in basso per calibrare il sensore.

- 1. Spegnere usando l'interruttore di corrente.
- 2. Tenere premuto il tasto, quindi accendere l'alimentatore.
- 3. Rilasciare il tasto quando il LED diventa di colore **ambra** e lampeggia. (È valido qualsiasi LED color ambra durante i 5 lampeggiamenti)
- Il colore del LED cambierà nel seguente ordine:
   Ambra → rosso (lampeggia 5 volte) → ambra (lampeggia 5 volte) → verde (lampeggia 5 volte) → verde/ambra (lampeggia 5 volte) → rosso/ambra (lampeggia 5 volte) → verde
- 4. Calibra il sensore e misura la lunghezza delle etichette, e stampa le impostazioni interne, quindi entra in modalità deposito.

#### Nota:

- 1. La calibratura del sensore può essere eseguita usando Diagnostic Tool (Strumento di diagnostica) o le utilità d'accensione. Fare riferimento alla sezione "Strumento di diagnostica" per altre informazioni.
- 2. Selezionare il sensore di tipo separazione / tacche (black mark) prima di seguire la calibratura del sensore.

#### 4.2.1 Self-test

La stampante stamperà la configurazione dopo la calibratura del sensore del supporto stampabile. La stampa della diagnostica può essere usata per controllare se ci sono danni ai punti dell'elemento riscaldante, le configurazioni della stampante e lo spazio di memoria disponibile.

| tampa del test della testina                                                                                                    |                                                                                                    |
|----------------------------------------------------------------------------------------------------|----------------------------------------------------------------------------------------------------|
| SYSTEM INFORMATION         MODEL: XXXXX         FIRMWARE: X.XX         CHECKSUM: XXXXXXXX         S/N: XXXXXXXXX         TCF: NO         DATE: 1970/01/01         TIME: 00:04:18         NON-RESET: 110       m (TPH)         RESET: 110       m (TPH)         RESET: 0       (CUT)         RESET: 0       (CUT) | <ul> <li>Nome del modello</li> <li>Versione firmware</li> <li>Checksum firmware</li> <li>Numero seriale stampante</li> <li>File di configurazione TSC</li> <li>Data di sistema</li> <li>Orario di sistema</li> <li>Metratura stampa (in metri)</li> <li>Conteggio tagli</li> </ul>                               |
| PRINTING SETTING SPEED: 5 IPS DENSITY: 8.0 WIDTH: 4.00 INCH HEIGHT: 4.00 INCH GAP: 0.00 INCH INTENSION: 5 CODEPAGE: 850 COUNTRY: 001                                                                                                    | <ul> <li>Velocità di stampa (pollici/secondo)</li> <li>Intensità di stampa</li> <li>Dimensioni etichette (pollici)</li> <li>Distanza di spaziatura (pollici)</li> <li>Sensore dello spazio tra le</li> <li>etichette/segno nero</li> <li>Code page (Pagina di codici)</li> <li>Codice paese</li> </ul>           |
| Z SETTING<br>DARKNESS: 16.0<br>SPEED: 4 IPS<br>WIDTH: 4.00 INCH<br>TILDE: 7EH (~)<br>CARET: 5EH (^)<br>DELIMITER: 2CH (,)<br>POWER UP: NO MOTION<br>HEAD CLOSE: NO MOTION                                                                                                    | Informazioni impostazioni ZPL<br>Intensità di stampa<br>Velocità di stampa (pollici/secondo)<br>Dimensioni etichetta<br>Prefisso di controllo<br>Prefisso formato<br>Delimitatore prefisso<br>Azione stampante all'accensione<br>Azione a chiusura testina<br>Nota:<br>ZPL sta emulando il linguaggio<br>Zebare® |
| RS232 SETTING<br>BAUD: 9600<br>PARITY: NONE<br>DATA BIT: 8<br>STOP BIT: 1                                                                                                    | ∠ebra <sup>∞</sup> .<br>— Configurazione porta seriale RS232                                                                                                    |

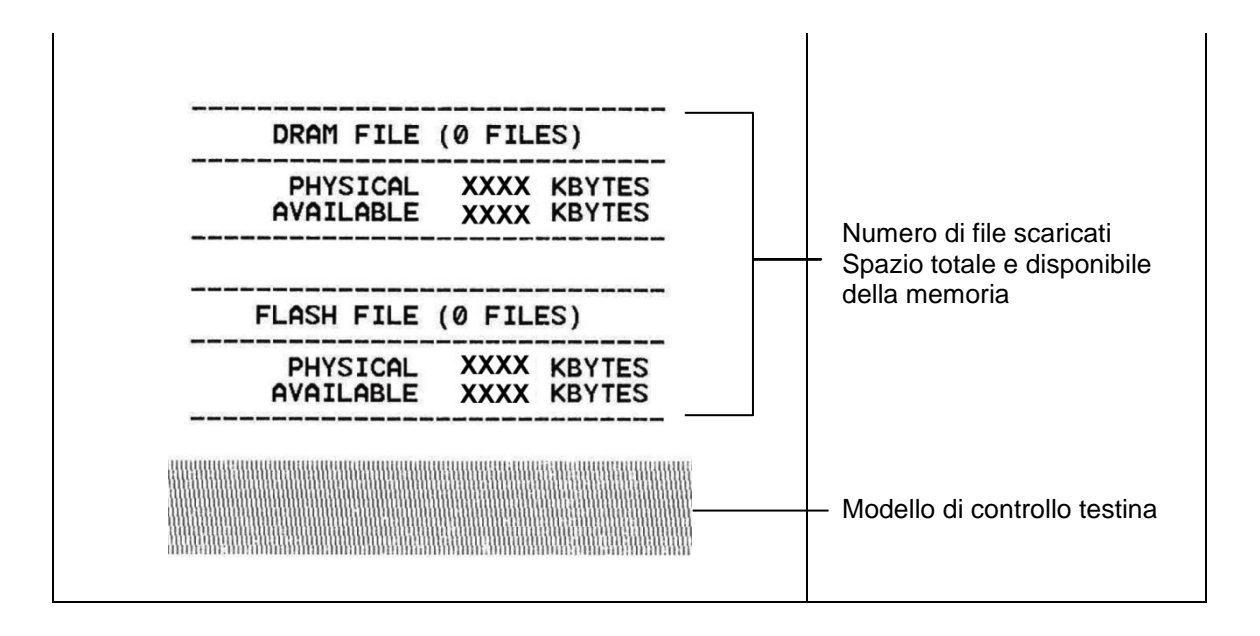

#### 4.2.2 Dump Mode (Modalità deposito)

La stampante accederà alla modalità dump dopo avere stampato la configurazione. In modalità dump, tutti i caratteri saranno stampati su 2 colonne, come segue. I caratteri sulla sinistra sono quelli ricevuti dal sistema; i caratteri sulla destra sono i valori esadecimali corrispondenti dei caratteri sulla sinistra. Permettono all'utente o ai tecnici di verificare e rimuovere gli errori del programma.

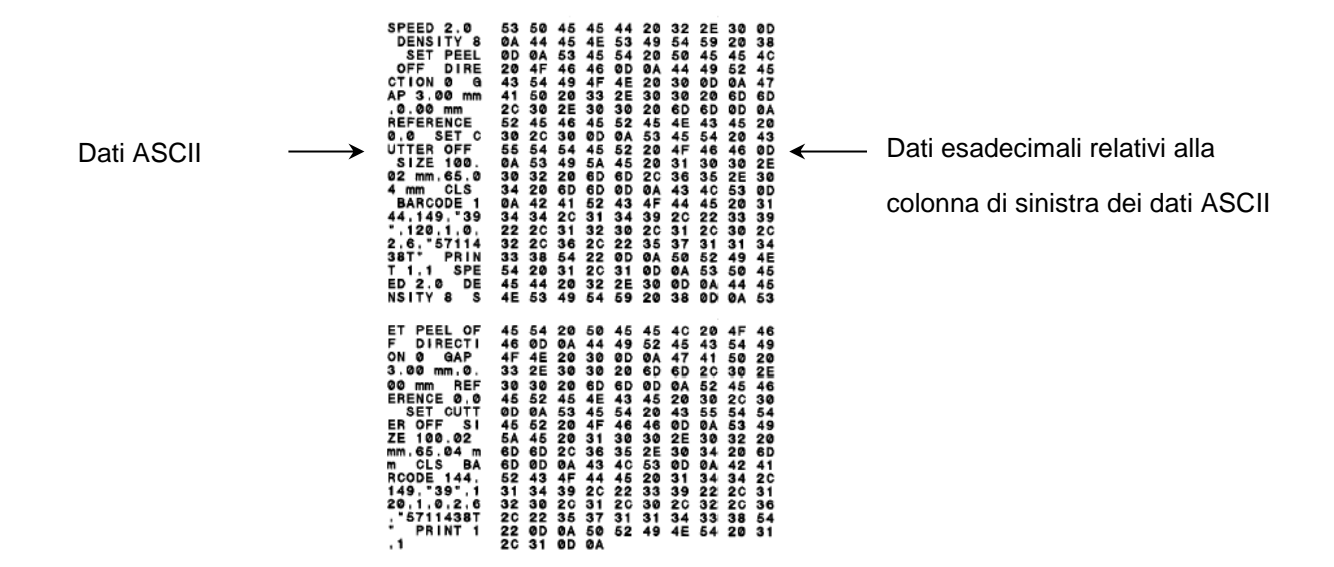

Nota:

- 1. La modalità Dump necessita di fogli larghi 4" (ca. 10 cm).
- 2. Spegnere e riaccendere la stampante o premere il tasto FEED per tornare alle normali condizioni di stampa. (Stampante pronta)

### 4.3 Inizializzazione della stampante

L'inizializzazione della stampante viene utilizzata per azzerare la DRAM e ripristinare le impostazioni predefinite della stampante.

L'inizializzazione della stampante viene attivata mediante le seguenti procedure.

- 1. Spegnere usando l'interruttore di corrente.
- 2. Tenere premuto il tasto, quindi accendere l'alimentatore.
- 3. Rilasciare i tasto quando il LED diventa di colore **verde** dopo avere lampeggiato per 5 volte di colore ambra. (Durante i cinque lampeggiamenti va bene qualsiasi verde).
- Il colore del LED cambierà come segue:
   Ambra → rosso (lampeggia 5 volte) → ambra (lampeggia 5 volte) → verde (lampeggia 5 volte) → verde/ambra (lampeggia 5 volte) → rosso/ambra (lampeggia 5 volte) → verde

La configurazione della stampante verrà ripristinata ai valori predefiniti come segue dopo l'inizializzazione.

| Parametro                                            | Impostazione predefinita                                     |
|------------------------------------------------------|--------------------------------------------------------------|
| Speed (Velocità)                                     | 127 mm/sec (5 ips) (203DPI)<br>76,2 mm/sec (3 ips) (300 DPI) |
| Density (Densità)                                    | 8                                                            |
| Media Width (Ampiezza del supporto)                  | 4" (101,5 mm)                                                |
| Media Height (Altezza del supporto)                  | 4" (101,5 mm)                                                |
| Sensor Type (Tipo di<br>sensore)                     | Gap sensor (Sensore spaziatura)                              |
| Print Direction (Direzione di stampa)                | 0                                                            |
| Reference Point (Punto di<br>riferimento)            | 0,0 (angolo in alto a sinistra)                              |
| Gap Offset (Offset<br>spaziatura)                    | 0                                                            |
| Post-Print Action (Azione dopo la stampa)            | Tear mode (Modalità strappo)                                 |
| Serial Port Settings<br>(Impostazioni porta seriale) | 9600 bps, nessuna parità, 8 bit di dati, 1 bit di stop       |
| Code Page (Pagina di<br>codici)                      | 850                                                          |
| Country Code (Codice paese)                          | 001                                                          |
| Clear Flash Memory<br>(Azzera memoria flash)         | No                                                           |

Nota:

Quando è terminata l'inizializzazione della stampante, calibrare di nuovo il sensore spaziatura/marcatore.

# 4.4 Impostazione del sensore tacche (black mark) come sensore della carta e calibratura del sensore tacche (black mark)

Seguire le fasi di cui in basso.

- 1. Spegnere usando l'interruttore di corrente.
- 2. Tenere premuto il tasto, quindi accendere l'alimentatore.

3. Rilasciare i tasto quando il LED diventa di colore **verde/ambra** dopo avere lampeggiato per 5 volte di colore verde. (Durante i cinque lampeggiamenti va bene qualsiasi verde/giallo).

Il colore del LED cambierà come segue:
 Ambra → rosso (lampeggia 5 volte) → ambra (lampeggia 5 volte) → verde (lampeggia 5 volte) →
 verde/ambra (lampeggia 5 volte) → rosso/ambra (lampeggia 5 volte) → verde

# 4.5 Impostazione del sensore separazione come sensore della carta e calibratura del separazione

Seguire le fasi di cui in basso.

- 1. Spegnere usando l'interruttore di corrente.
- 2. Tenere premuto il tasto, quindi accendere l'alimentatore.

3. Rilasciare i tasto quando il LED diventa di colore **rosso/ambra** dopo avere lampeggiato per 5 volte di colore verde/ambra. (Durante i cinque lampeggiamenti va bene qualsiasi rosso/giallo).

Il colore del LED cambierà come segue:
 Ambra → rosso (lampeggia 5 volte) → ambra (lampeggia 5 volte) → verde (lampeggia 5 volte) →
 verde/ambra (lampeggia 5 volte) → rosso/ambra (lampeggia 5 volte) → verde

## 4.6 Ignora AUTO.BAS

Il linguaggio di programmazione TSPL2 permette di scaricare un file eseguibile sulla memoria Flash. La stampante, non appena accesa, eseguirà immediatamente il programma AUTO.BAS. Il programma AUTO.BAS può essere interrotto senza eseguire il programma usando l'utilità d'accensione.

Seguire le procedure in basso per ignorare il programma AUTO.BAS.

- 1. Spegnere la stampante.
- 2. Premere il tasto FEED e accendere la stampante.
- 3. Rilasciare il tasto FEED quando il LED diventa verde fisso.
- Il colore del LED cambierà come segue:
   Ambra → rosso (lampeggia 5 volte) → ambra (lampeggia 5 volte) → verde (lampeggia 5 volte) →
   verde/ambra (lampeggia 5 volte) → rosso/ambra (lampeggia 5 volte) → verde
- 4. La stampante verrà interrotta per eseguire il programma AUTO.BAS.

# 5. Strumento di diagnostica

Diagnostic Utility TSC è uno strumento integrato che include funzioni che permettono di controllare le impostazioni/lo stato della stampante, modificare le impostazioni della stampante, scaricare grafica, caratteri e firmware, creare caratteri stampante bitmap e di inviare comandi alla stampante. Con l'aiuto di questo potente strumento si possono vedere immediatamente stato ed impostazioni della stampante, potendo così risolvere con più facilità i problemi.

### 5.1 Avvio dello Strumento di diagnostica

1. Fare doppio clic sull'icona di Diagnostic tool

DiagTool.exe

per avviare il software.

 L'utilità Diagnostic Tool include quattro funzioni: Printer Configuration (Configurazione stampante), File Manager (Gestione file), Bitmap Font Manager (Gestione caratteri bitmap) e Command Tool (Comandi).

| Schede delle<br>funzioni       | Diagnostic Tool 1.50     Language     English     Printer Configuration File Mana                                           | unit<br>I inch Cmr<br>ger Bitmap Font Manag                                                                                                | n<br>er   Command Tool               |                                                                                                    | ace | Setup   | Interfaccia                 |
|--------------------------------|----------------------------------------------------------------------------------------------------|----------------------------------------------------------------------------------------------------|--------------------------------------|----------------------------------------------------------------------------------------------------|-----|---------|-----------------------------|
| ·                              | Printer Function                                                                                                    | Printer Configuration<br>Printer Information<br>Version:<br>Serial No:<br>Common Z D                                                       | Check Sum:                           | Cutting Counter:<br>Mileage:                                                                                                    | 0   | 0<br>Km |                             |
| Funzioni<br>della<br>stampante | Factory Default<br>Reset Printer<br>Print Test Page<br>Configuration Page<br>Dump Text<br>Ignore AUTO.BAS<br>Exit Line Mode | Speed<br>Density<br>Paper Width<br>Paper Height<br>Media Sensor<br>Gap<br>Gap<br>Gap Offset<br>Post-Print Action<br>Cut Piece<br>Reference | inch<br>inch<br>inch<br>inch<br>inch | Ribbon<br>Ribbon Sensor<br>Ribbon Encoder Err.<br>Code Page<br>Country Code<br>Head-up Sensor<br>Reprint After Error<br>Maximum Length<br>Gap Inten.<br>Bline Inten. |     | •       | Configurazione<br>stampante |
| Stato della<br>stampante       | Password Setup<br>Printer Status<br>Get Status<br>LPT1 COM1 9600,1                                                          | Direction<br>Offset<br>Shift X<br>Shift Y<br>Clear                                                                                         | Load Save                            | Continuous Inten.<br>Threshold Detection                                                                                                    | Set | Get     |                             |

## 5.2 Funzioni della stampante

- 1. Collegare la stampante e il computer con un cavo.
- 2. Selezionare l'interfaccia PC collegata alla stampante di codici a barre.

| Interfaccia USB                                                                                                    | Altre interfacce |
|----------------------------------------------------------------------------------------------------|------------------|
| USB Setup                                                                                                    | COM  Setup 2 USB |
| L'interfaccia predefinita<br>d'impostazione è l'interfaccia USB.<br>Se alla stampante sono collegati<br>dei dispositivi USB, non è<br>necessario eseguire alcuna<br>modifica nel campo Interface<br>(Interfaccia). | LPT<br>ETHERNET  |

- 3. Fare clic sul tasto "Printer Function" (Funzioni stampante) per eseguire la configurazione.
- 4. Di seguito sono elencate nel dettaglio le funzioni del gruppo Printer Function (Funzioni stampante).

|                                        | Funzione                                         | Descrizione                                                                                                    |  |  |
|----------------------------------------|--------------------------------------------------|----------------------------------------------------------------------------------------------------|--|--|
| -Printer Function                      | Calibrate Sensor<br>(Calibratura<br>sensore)     | Calibra il sensore specificato nel campo Media<br>sensor (Sensore supporto stampabile) del<br>gruppo Printer Setup (Configurazione<br>stampante). |  |  |
| Calibrate Sensor                       | Ethernet Setup<br>(Configurazione<br>Ethernet)   | Configurazione di IP address (Indirizzo IP),<br>Subnet Mask e Gateway della rete Ethernet                                                         |  |  |
| Ethernet Setup                         | RTC Setup                                        | Sincronizza l'orologio in tempo reale (RTC) della                                                                                                 |  |  |
| RTC Setup                              | (Impostazione RTC)                               | stampante col PC.                                                                                                    |  |  |
| Factory Default                        | Factory Default<br>(Impostazioni<br>predefinite) | Inizializza la stampante e ripristina le<br>impostazioni sui valori predefiniti.                                                                  |  |  |
| Reset Printer                          | Reset Printer                                    |                                                                                                    |  |  |
| Print Test Page (Ripristino stampante) |                                                  | Riavvia la stampante                                                                                                    |  |  |
| Configuration Page                     | Print Test Page<br>(Stampa pagina di             | Stampa una pagina di prova                                                                                                    |  |  |
| Dump Text                              | prova)                                           |                                                                                                    |  |  |
| Ignore AUTO.BAS                        | Pagina di configurazione                         | Stampa la pagina di configurazione della stampante                                                                                                |  |  |
| Exit Line Mode                         | Testo di scarico                                 | Attiva la modalità Dump della stampante.                                                                                                    |  |  |
| Password Setup                         | Ignore AUTO.BAS<br>(Ignora AUTO.BAS)             | Ignora il programma AUTO.BAS scaricato                                                                                                    |  |  |
|                                        | Exit Line Mode (Esci<br>dalla modalità linea)    | Esce dalla modalità linea.                                                                                                    |  |  |
|                                        | Password Setup<br>(Impostazione<br>password)     | Imposta la password per proteggere le impostazioni                                                                                                |  |  |

Per altre informazioni su Diagnostic Utility Tool, fare riferimento alla Guida rapida che si trova nel CD - directory Utilities (Utilità).

### 5.3 Configurazione della rete Ethernet usando Diagnostic Utility (opzionale)

Diagnostic Utility (Utilità di diagnostica) si trova nel CD\directory Utilities, oppure può essere scaricata dal sito <u>www.tscprinters.com</u>. Diagnostic Tool (Strumento di diagnostica) può essere usato per configurare la rete Ethernet usando interfacce USB ed Ethernet. Quanto segue spiega come configurare la rete Ethernet usando queste interfacce.

#### 5.3.1 Uso dell'interfaccia USB per configurare l'interfaccia Ethernet

- 1. Collegare il cavo USB al computer ed alla stampante.
- 2. Accendere la stampante.
- 3. Avviare Diagnostic Utility (Utilità di diagnostica) 🗁 DiagToolexe facendo doppio clic sull'icona.
- 4. L'interfaccia predefinita di Diagnostic Utility è l'interfaccia USB. Se alla stampante sono collegati dei dispositivi USB, non è necessario eseguire alcuna modifica nel campo Interface (Interfaccia).

| ⊡Interfa                   | ace   |         | _ |
|----------------------------|-------|---------|---|
| USB                        | •     | • Setup |   |
| LUSB<br>COM<br>LPT<br>ETHE | ERNET |         |   |
|                            |       |         | l |

 Fare clic sul tasto "Ethernet Setup" (Configurazione Ethernet) del gruppo "Printer Function" (Funzioni stampante) nella scheda Printer Configuration (Configurazione stampante) per impostare indirizzo IP, Subnet Mask e Gateway per la rete Ethernet integrata.

|                                      | 🖨 Ethernet Setup                                                              |
|--------------------------------------|-------------------------------------------------------------------------------|
| Printer Function<br>Calibrate Sensor | IP Setup<br>© DHCP<br>© Static IP                                             |
| Ethernet Setup                       | IP 255.255.255                                                                |
| Print Test Page                      | Subnet Mask         255.255.255.255           Gateway         255.255.255.255 |
| Reset Printer<br>Factory Default     | Printer Name PS-FF04E2                                                        |
| Dump Text                            | MAC Address JUU-TE-02-FF-04-62                                                |
| Configuration Page                   | Set Printer Name Set IP Cancel                                                |

#### 5.3.2 Uso dell'interfaccia RS-232 per configurare l'interfaccia Ethernet

- 1. Collegare il computer e la stampante usando un cavo RS-232.
- 2. Accendere la stampante.
- 3. Avviare Diagnostic Utility facendo doppio clic
- DiagTool.exe sull'icona.
- 4. Selezionare "COM" come interfaccia e poi fare clic sul tasto "Setup" (Configura) per configurare i parametri di baud rate (velocità Baud), parity check (controllo parità), data bits (bit di dati), stop bit (bit di stop) e controllo del flusso della porta seriale.

| Interface       |       | _       |
|-----------------|-------|---------|
| СОМ 💌           | Setup | 🖨 RS232 |
| USB<br>COM      |       |         |
| LPT<br>ETHERNET |       | COM F   |
|                 |       | Doud D  |

| 🖨 RS232 Seinp        | ×      |
|----------------------|--------|
| COM Port             | COM1   |
| Baud Rate            | 9600 💌 |
| Data Bits            | 8      |
| Parity Check         | None   |
| Stop Bit(s)          | 1      |
| Hardware Handshaking | RTS    |
| Software Handshaking | None   |
|                      | Set    |
|                      | Cancel |

 Fare clic sul tasto "Ethernet Setup" (Configurazione Ethernet) del gruppo "Printer Function" (Funzioni stampante) nella scheda Printer Configuration (Configurazione stampante) per impostare indirizzo IP, Subnet Mask e Gateway per la rete Ethernet integrata.

| Printer Function   |
|--------------------|
| Calibrate Sensor   |
| Ethernet Setup     |
| RTC Setup          |
| Print Test Page    |
| Reset Printer      |
| Factory Default    |
| Dump Text          |
| Ignore AUTO.BAS    |
| Configuration Page |

| 🕘 Ethernet S                      | Setrup [          | × |
|-----------------------------------|-------------------|---|
| IP Setup<br>© DHCP<br>© Static IP |                   |   |
| IP                                | 255.255.255.255   |   |
| Subnet Mask                       | 255.255.255.255   |   |
| Gateway                           | 255.255.255.255   |   |
| Printer Name                      | PS-FF04E2         |   |
| MAC Address                       | 00-1B-82-FF-04-E2 |   |
|                                   |                   |   |
| Set Printer Na                    | ame Set IP Cancel |   |

### 5.3.3 Uso dell'interfaccia Ethernet per configurare l'interfaccia Ethernet

- 1. Collegare il computer e la stampante alla LAN.
- 2. Accendere la stampante.
- 3. Avviare Diagnostic Utility facendo doppio clic

👍 DiagTool.exe

sull'icona.

4. Selezionare "Ethernet" come interfaccia e poi fare clic sul tasto "Setup" (Configura) per impostare indirizzo IP, Subnet Mask e Gateway per la rete Ethernet integrata.

| ETHEBNET Setup                | TCP/IP Set                            | UD                                            |                                       |                                   |                          |                                                                       |
|-------------------------------|---------------------------------------|-----------------------------------------------|---------------------------------------|-----------------------------------|--------------------------|-----------------------------------------------------------------------|
| USB<br>COM<br>LPT<br>ETHERNET | Printer Name<br>TT033-50<br>PS-C76790 | MAC<br>00:18:82:FF:02:0C<br>00:18:11:C7:67:90 | IP Address<br>10.0.6.125<br>10.0.6.24 | Model Name<br>TT033-50<br>DP-G321 | Status<br>Ready<br>Ready | IP Setting<br>IP Address/Printer Name:<br>10.0.6.125<br>Port:<br>9100 |
|                               | Discover Devi                         | ce Change IP Addre                            | ss Factory Defa                       | ault Web Se                       | tup                      | Exit                                                                  |

- 5. Fare clic sul tasto "Discover Device" (Trova dispositivi) per trovare le stampanti esistenti sulla rete.
- Nel pannello di sinistra selezionare la stampante dall'elenco delle stampanti, nel pannello di destra sarà mostrato il corrispondente indirizzo IP nel campo "IP address/Printer Name" (Indirizzo IP/Nome stampante).
- 7. Fare clic su "Change IP Address" (Cambia indirizzo IP) per configurare l'indirizzo IP ottenuto dal server DHCP oppure quello statico.

| 🖨 Ethernet S                      | Setup             | X  |
|-----------------------------------|-------------------|----|
| IP Setup<br>© DHCP<br>© Static IP |                   |    |
| IP                                | 10.0.6.125        |    |
| Subnet Mask                       | 255.255.255.0     |    |
| Gateway                           | 10.0.6.253        |    |
| Printer Name                      | TT033-50          |    |
| MAC Address                       | 00:1B:82:FF:02:0C |    |
|                                   |                   |    |
| Set Printer Na                    | ame Set IP Cano   | el |

L'indirizzo IP predefinito si ottiene dal server DHCP. Per cambiare l'impostazione sull'indirizzo IP statico, fare clic sul tasto di selezione "Static IP" (Indirizzo IP statico), poi inserire indirizzo IP statico, Subnet Mask e Gateway. Fare clic su "Set IP" (Imposta IP) per applicare l'impostazione.

Si può anche modificare il campo "Printer Name" (Nome stampante) inserendo il nome di un altro modello nel campo e poi facendo clic su "Set Printer Name" (Imposta nome stampante) per applicare l'impostazione.

Nota: Dopo avere fatto clic sul tasto "Set Printer Name" (Imposta nome stampante) o su "Set IP" (Imposta IP), la stampante si riavvierà per applicare le impostazioni.

8. Fare clic sul tasto "Exit" (Esci) per uscire dalla configurazione dell'interfaccia Ethernet e tornare alla schermata principale di Diagnostic Tool.

Tasto Factory Default (Impostazioni predefinite)

Questa funzione ripristinerà i parametri di IP, Subnet Mask e Gateway ottenuti dal server DHCP e ripristinerà il nome della stampante.

Tasto Web setup (Configurazione web)

Oltre ad usare Diagnostic Utility per configurare la stampante, è anche possibile esaminare e configurare le impostazioni della stampante, controllare il suo stato ed aggiornare il firmware usando il browser Internet Explorer o Firefox. Questa funzione fornisce una facile interfaccia di configurazione e la capacità di gestire in remoto la stampante sulla rete.

# 6. Risoluzione dei problemi

La guida che segue è un elenco dei problemi più comuni che si possono riscontrare quando si usa questa stampante di codici a barre. Se la stampante continua a non funzionare dopo aver eseguito tutte le azioni correttive suggerite, mettersi in contatto con il Centro assistenza clienti del rivenditore o con il distributore per ottenere assistenza.

### 6.1 LED di stato

Questa sezione elenca i problemi più comuni indicati dallo stato del LED ad altri problemi che si possono

incontrare durante l'uso della stampante. Fornisce, inoltre, le soluzioni a questi problemi.

| Stato del LED<br>/ Colore | Stato della stampante | Possibile causa                                                   | Procedura correttiva                                                                                                    |
|---------------------------|-----------------------|-------------------------------------------------------------------|----------------------------------------------------------------------------------------------------|
| ,                         | orampanto             |                                                                   |                                                                                                    |
| Spento                    | Nessuna<br>risposta   | Non c'è alimentazione                                             | * Accendere usando l'interruttore di corrente.                                                                                                    |
|                           | nsposia               |                                                                   | * Controllare se il LED verde si accende quando<br>si accende la stampante. Se non si accende<br>significa che c'è un guasto nell'erogazione<br>dell'alimentazione.                                            |
|                           |                       |                                                                   | * Controllare il collegamento tra cavo<br>d'alimentazione ed alimentatore, e tra<br>alimentatore e connettore d'alimentazione della<br>stampante.                                                              |
| Verde fisso               | Acceso                | La stampante è<br>pronta all'uso                                  | * Nessuna azione necessaria.                                                                                                    |
| Verde                     | Pausa                 | La stampante è in                                                 | * Premere il tasto FEED (Avanzamento) per                                                                                                    |
| lampeggiante              |                       | stato di pausa                                                    | riprendere la stampa.                                                                                                    |
| Rosso                     | Errore                | Mancano etichette,                                                | 1. Etichette esaurite                                                                                                    |
| lampeggiante              |                       | oppure le<br>impostazioni della<br>stampante non sono<br>corrette | <ul> <li>* Caricare un rotolo di etichette e seguire le<br/>istruzioni della sezione dedicata al caricamento<br/>della carta, poi premere il tasto FEED<br/>(Avanzamento) per riprendere la stampa.</li> </ul> |
|                           |                       |                                                                   | <ol> <li>Le impostazioni della stampante non sono<br/>corrette</li> </ol>                                                                                                    |
|                           |                       |                                                                   | * Inizializzare la stampante seguendo le istruzioni<br>della sezione "Utilità d'accensione" o<br>"Strumento di diagnostica".                                                                                   |

Nota:

Lo stato della stampante può essere visualizzato in modo semplice usando Diagnostic Tool (Strumento di diagnostica). Per altre informazioni su Diagnostic Tool (Strumento di diagnostica) fare riferimento alle istruzioni del CD software.

# 6.2 Problemi di stampa

| Problema                                  | Possibile causa                                                                                                    | Procedura correttiva                                                                                                    |
|-------------------------------------------|----------------------------------------------------------------------------------------------------|----------------------------------------------------------------------------------------------------|
|                                           | Controllare che il cavo d'interfaccia sia<br>collegato in modo appropriato al<br>connettore.                                                             | Ricollegare il cavo all'interfaccia.                                                                                                    |
| Non stampa                                | La configurazione dei pin del cavo<br>seriale non è di tipo assegnazione pin a<br>pin.                                                                   | Sostituire il cavo con uno che abbia<br>l'assegnazione pin a pin.                                                                                   |
|                                           | Le impostazioni della porta seriale tra<br>l'host e la stampante, non sono uniformi.                                                                     | Resettare le impostazioni della porta seriale.                                                                                                    |
|                                           | La porta specificata nel driver Windows non è corretta.                                                                                                  | Selezionare la porta stampante corretta nel driver.                                                                                                 |
|                                           | Indirizzo IP, Subnet Mask e Gateway<br>non sono configurati in modo<br>appropriato.                                                                      | Configurare indirizzo IP, Subnet Mask<br>e Gateway.                                                                                                 |
| Nessuna stampa<br>sull'etichetta          | Le etichette non sono caricate in modo corretto.                                                                                                    | Seguire le istruzioni sezione dedicata<br>al caricamento della carta.                                                                               |
| Etichette ad<br>alimentazione<br>continua | Le impostazioni della stampante potrebbero non essere corrette.                                                                                          | Eseguire l'inizializzazione della<br>stampante e la calibratura separazione<br>/ tacche (black mark).                                               |
| Carta inceppata                           | La sensibilità del sensore separazione /<br>tacche (black mark) non è impostata in<br>modo appropriato (la sensibilità del<br>sensore non è sufficiente) | Calibrare il sensore dello spazio tra le<br>etichette/del segno nero.                                                                               |
|                                           | Accertarsi che la dimensione delle<br>etichette sia impostata correttamente.                                                                             | Nel programma software, impostare le<br>dimensioni delle etichette esattamente<br>come quelle delle etichette caricate<br>sulla stampante.          |
|                                           | Le etichette potrebbero essere<br>inceppate all'interno del meccanismo di<br>stampa vicino all'area del sensore.                                         | Rimuovere l'etichetta incollata.                                                                                                    |
|                                           | Il coperchio superiore non è stato chiuso correttamente.                                                                                                 | Chiudere completamente il coperchio<br>ed accertarsi che sia la leva di destra,<br>sia la leva di sinistra siano agganciate<br>in modo appropriato. |
|                                           | Alla stampante è erogata alimentazione<br>elettrica del tipo sbagliato.                                                                                  | Controllare che sia erogata corrente continua 24V.                                                                                                  |
| Qualità di stampa<br>mediocre             | Controllare che la carta sia caricato in modo corretto.                                                                                                  | Ricaricare la carta.                                                                                                    |
| mediocre                                  | Controllare che sulla testina non ci siano accumuli di povere o di adesivo.                                                                              | Pulire la testina.                                                                                                    |
|                                           | Controllare che la densità di stampa sia stata impostata correttamente.                                                                                  | Regolare la densità e la velocità di<br>stampa.                                                                                                    |
|                                           | Controllare che la testina non sia<br>danneggiata stampando la pagina di<br>prova.                                                                       | Eseguire la diagnostica della<br>stampante e controllare se nella<br>pagina di prova mancano dei punti.                                             |

# 7. Manutenzione

Questa sezione presenta gli attrezzi ed i metodi per la pulizia e la manutenzione della stampante.

- 1. Usare i seguenti materiali per pulire la stampante.
  - Cotton fioc
  - Panno che non lasci residui
  - Aspiratore / pennello a soffietto
  - Etanolo al 100% o alcol isopropilico
- 2. La procedura per la pulizia è descritta di seguito

| Parti della<br>stampante | Metodo                                                                                                    | Frequenza                                                                   |  |
|--------------------------|----------------------------------------------------------------------------------------------------|-----------------------------------------------------------------------------|--|
|                          | <ol> <li>Spegnere sempre la stampante prima<br/>di pulire la testina.</li> <li>Consentire alla testina di raffreddarsi<br/>per almeno un minuto.</li> <li>Usare un cotton fioc ed etanolo puro<br/>al 100% o alcol isopropilico per pulire<br/>la superficie della testina.</li> </ol> | Pulire la testina quando si cambia il<br>rotolo delle etichette.            |  |
|                          | Testina                                                                                                    | Testina                                                                     |  |
| Testina                  | Penna per pulizia<br>1. Spegnere la stampante.                                                                                                    | Elemento                                                                    |  |
| Rullo della piastra      | <ol> <li>2. Ruotare il rullo della piastra e pulirlo<br/>accuratamente con acqua.</li> </ol>                                                                                                    | Pulire il rullo della piastra quando si<br>cambia il rotolo delle etichette |  |
| Barra di adesione        | Usare un panno senza che non lasci<br>residui ed etanolo puro al 100% per<br>pulire.                                                                                                    | Quando necessario                                                           |  |
| Sensore                  | Aria compressa o aspirazione                                                                                                    | Mensilmente                                                                 |  |
| Esterno                  | Pulire con un panno inumidito d'acqua                                                                                                    | Quando necessario                                                           |  |
| Interno                  | Pennello o aspirazione                                                                                                    | Quando necessario                                                           |  |

#### Nota:

- Non toccare la testina con le mani. Se si tocca accidentalmente, usare dell'etanolo per pulirla.
- Utilizzare etanolo al 100% o alcol isopropilico. NON usare alcol per disinfezione perché può danneggiare la testina.
- Pulire regolarmente la testina ed i sensori quando si cambia carta per mantenere le prestazioni della stampante ed allungarne la durata.

# Cronologia revisioni

| Date (Data) | Indice                                                                | Editore |
|-------------|-----------------------------------------------------------------------|---------|
| 2015/9/24   | Modifica alla sezione 1.4 (Velocità di stampa massima a 6" per DA200) | Camille |
|             |                                                                       |         |
|             |                                                                       |         |
|             |                                                                       |         |
|             |                                                                       |         |
|             |                                                                       |         |
|             |                                                                       |         |
|             |                                                                       |         |
|             |                                                                       |         |
|             |                                                                       |         |

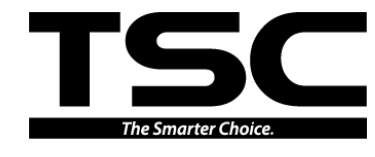

TSC Auto ID Technology Co., Ltd.

Sede dell'azienda 9F., No.95, Minquan Rd., Xindian Dist., New Taipei City 23141, Taiwan (R.O.C.) TEL: +886-2-2218-5678 FAX: +886-2-2218-5678 Sito: www.tscprinters.com E-mail: printer\_sales@tscprinters.com tech\_support@tscprinters.com <u>Li Ze Plant</u> No.35, Sec. 2, Ligong 1st Rd., Wujie Township, Yilan County 26841, Taiwan (R.O.C.) TEL: +886-3-990-6677 FAX: +886-3-990-5577